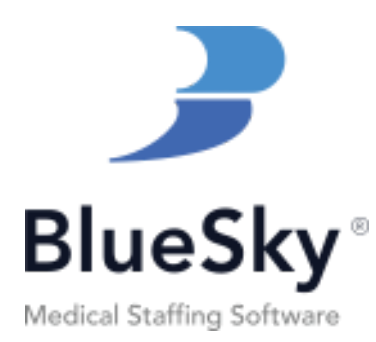

# BlueSky Mobile Training Manual

Revised January 2025

## Table of Contents

| Setting Up Login Credentials for Caregivers | 3    |
|---------------------------------------------|------|
| Downloading and Logging into the App        | 5    |
| Password Reset Tool                         | 7    |
| Viewing Scheduled Jobs                      | 8    |
| Shift Comments                              | 9    |
| Submitting Timesheets                       | . 11 |
| Creating Timesheets                         | 12   |
| Viewing and Applying to Open Jobs           | 15   |
| Viewing Cancelled Shifts                    | . 18 |
| Cancelling by Caregiver                     | .20  |
| Required Documents                          | .23  |
| Submitting Payment & Expense Documentation  | . 24 |
| Push Notifications                          | . 26 |
| Geofencing                                  | . 28 |

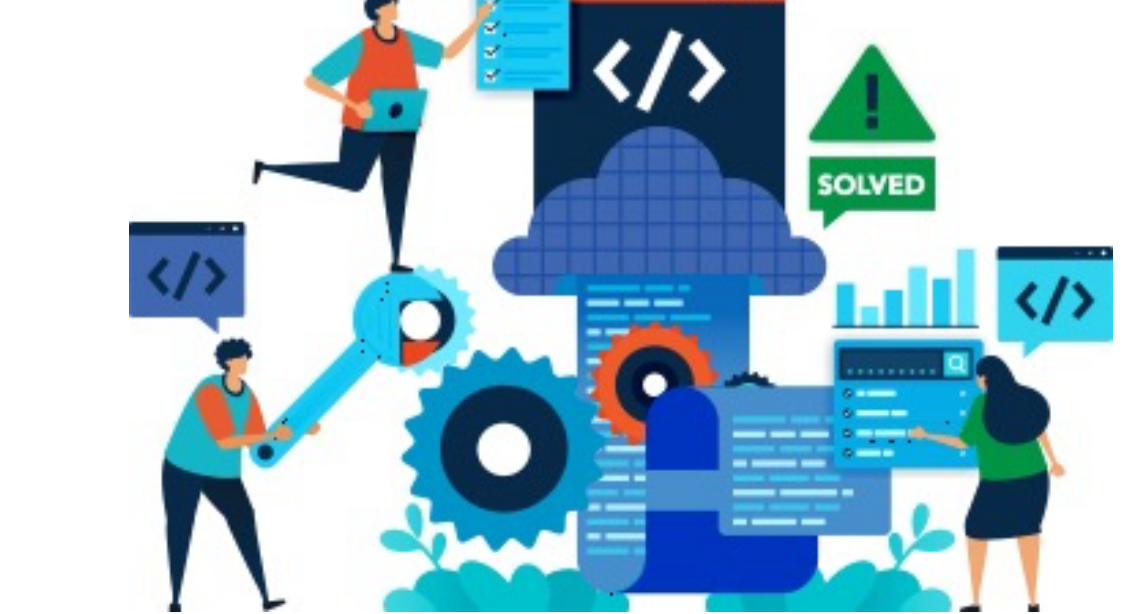

BlueSky Synergy 311 White Bridge Pike Nashville, TN 37209 Whatisbluesky.com am@blueskymss.com

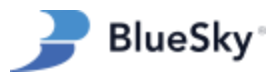

| Mobile App Permissions                                       | 29 |
|--------------------------------------------------------------|----|
| Controlling Access to Open Jobs                              | 29 |
| Controlling Visibility of Pay Rates for Open Jobs            | 30 |
| Allowing Caregivers to Confirm Shift Assignments             | 33 |
| Allowing Caregivers to Create New Shifts (Ad-Hoc Timesheets) | 34 |
| Requiring a Manager's Signature on Timesheets                | 38 |
| Controlling Access to Required Documents                     | 39 |
| Controlling Access to Caregiver Profile Information          | 42 |
| Troubleshooting Common Issues                                | 47 |
| General Troubleshooting                                      | 47 |
| Assigned Jobs are not Visible                                | 48 |
| Unable to Login                                              | 49 |

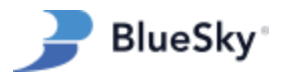

## **Setting Up Login Credentials for Caregivers**

### Overview

Before caregivers can log in to the app, admin users must set up their login credentials in BlueSky. Alternatively, new applicants using the BlueSky employment application process (Full Apply and Short Apply) can create their own credentials.

### **Admin-Generated Credentials**

- 1. Navigate to Caregivers:
  - Go to Entries, then click on Caregivers.
  - Select the caregiver for whom you want to set the credentials.
- 2. Access User ID / Password Menu:
  - On the general page, click the "User ID / Password" button.
- 3. Set Username and Password:
  - Enter the desired login username and password.
- 4. Enable Login:
  - Check the "Login Allowed" checkbox.
  - Caregiver status must be "Active" or "Pre-Active"
- 5. Save the Changes:
  - Click "OK" in the User ID / Password menu.
  - Click "Save" in the top right corner.

| A                                                                                                 | dmin + Workspace <u>Entries +</u> Scheduling                                                                                                    | g                                                                                                    | 👻 Reports Bulletin Board Reminders D                                                                                          | Dashboard Help |
|---------------------------------------------------------------------------------------------------|----------------------------------------------------------------------------------------------------|----------------------------------------------------------------------------------------------------|----------------------------------------------------------------------------------------------------|----------------|
| BlueSky C                                                                                         |                                                                                                    | Chan                                                                                                    | nge Region                                                                                                    |                |
| Caregivers                                                                                        | Show More. Doe, John (ID: 6)<br>Current Region: Test Regio<br>Home Region: BlueSky Hea                                                                                                    | n<br>althcare System                                                                                                    |                                                                                                    | <b>**</b> •• • |
| Refresh Statuses                                                                                  | Image: Second second second | 6 14                                                                                                    | Caregiver: User Id/Password                                                                                                   | ×              |
|                                                                                                   | General Info<br>Caregiver ID 6 User Id / Passw<br>First Name John<br>Mid Name<br>Last Name Doe<br>Birth Date 01/01/1976 SN 000-00-1234<br>Communication Info<br>(555) 555-5555 (Primary Cell)                                                                                                    | erel and a second second secon | User Id johndoe<br>Make sure that the Password is not longe<br>than 20 characters, Password is case<br>emailtive.<br>Password |                |
| Employment /<br>Notes<br>Calendar<br>Placement<br>Oriented<br>Available Needs<br>Available Shifts | Phones<br>Fax                                                                                                    | Edi                                                                                                    | Communication Method e-mail v                                                                                                 |                |

Figure 1: How to manually set caregiver login credentials.

*Hint:* Be sure to click "save" in the top right corner to store the login credentials. A prompt to save will appear before navigating away from the page.

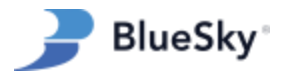

### **Applicant-Generated Credentials**

For new applicants using BlueSky's Full Apply or Short Apply, login credentials can be automatically generated and sent to the caregiver if the appropriate company setup setting is enabled for the selected region. This setting can be found in Admin > Setup > Company Setup:

|                                        | Admin - Workspace       | Company Satur                   |                                              |                                     |                                        | × | Support, BSS + Log Out<br>Powered Disc Class |
|----------------------------------------|-------------------------|---------------------------------|----------------------------------------------|-------------------------------------|----------------------------------------|---|----------------------------------------------|
|                                        | Mullin + Workspace      | Company Setup                   |                                              |                                     |                                        | ^ | ву Виезку                                    |
| BlueSky                                | Setup                   |                                 |                                              |                                     |                                        |   | (?)                                          |
| \$ <sup>\$\$</sup>                     | × 🖬 🖪                   | Current Hierarchy Level: Region |                                              |                                     |                                        |   |                                              |
| Setup                                  | BlueSky Healthcare Syst | General Information             |                                              |                                     |                                        |   |                                              |
|                                        | Test Region 2 (Region   | ID                              | 3                                            | Min. Gross                          | .00                                    |   |                                              |
|                                        | ···Test Region (Region) | Name                            | Test Region                                  | OT Hours                            | 40.00                                  |   |                                              |
| Required Docs                          |                         | Desert Made                     | Dhuebhu Maalihaasa Custam                    | Summarize                           | hu Danian an                           |   |                                              |
| Facility Types                         |                         | Patent Node                     | Bluesky Healthcare system                    | Bill OT                             | by Region V                            |   |                                              |
| Vendor Types                           |                         | Abbreviation                    |                                              | Pay OT Hours Equal<br>Bill OT Hours |                                        |   |                                              |
| Note Types                             |                         | Payroll Code                    |                                              | Early Pay advance payment           | 100.00 %                               |   |                                              |
|                                        |                         | Status                          | Active                                       | Burden                              | 00 %                                   |   |                                              |
|                                        |                         | Davied Time to                  |                                              | Deduction                           |                                        |   |                                              |
| Evaluations Schedule                   |                         | Round Time to                   | 2 decimai(s)                                 | Time 7 and                          |                                        |   |                                              |
| Evaluations                            |                         | Company Tax ID                  |                                              | Time Zone                           | (GMT-05:00) Eastern Time (US & Canada) |   |                                              |
| Holidays                               |                         | E-mail Preferences              |                                              |                                     |                                        |   |                                              |
|                                        |                         | HR                              | email@email.com                              | * Confirm E-Mail                    | email@email.com                        |   |                                              |
| Referral Bonuses                       |                         | Print on Invoice                | email@email.com                              | * Confirm E-Mail                    | email@email.com                        |   |                                              |
| Worked Hours Bonus                     |                         | Send to Upon Apply for Shift    | email@email.com                              | * Confirm E-Mail                    | email@email.com                        |   |                                              |
| State Taxes                            |                         | Finance Group                   | email@email.com                              | * Confirm E-Mail                    | email@email.com                        |   |                                              |
| GSA Limits                             |                         | Patient Palationship            | amail@amail.com                              | * Confirm E-Mail                    | email@email.com                        |   |                                              |
| Facility Rate Groups                   |                         | Patient Relationship            | emangeman.com                                | Comme-mail                          | emangeman.com                          |   |                                              |
| System Lists                           |                         | Required Documents              | email@email.com                              | Confirm E-Mail                      | email@email.com                        |   |                                              |
| Caregiver Profile Te                   |                         |                                 | Send Login info to Ap<br>Notity Send to Appl | File Shift' Email II Categover      |                                        |   |                                              |
| Dashboards                             |                         |                                 | change                                       | s their availability calendar       |                                        |   |                                              |
| Email Template Editor<br>Invoice Setup |                         | Shifts/Needs Notification       |                                              |                                     |                                        |   |                                              |

Figure 2: How to enable auto-generated credentials for applicants.

### Long Application (Full Apply):

- 1. Applicants enter their information and create a username and password.
- 2. Upon submission, a welcome email is sent with their login credentials.

#### Short Application (Short Apply):

- 1. Applicants only need to enter their name and email address.
- 2. Upon submission, a welcome email is sent with a generated user ID and password.

*Hint: While applicants can log in to the mobile app, functionality is extremely limited for this user group. The BlueSky Mobile app is intended for pre-active and active caregivers.* 

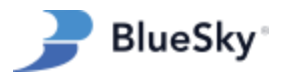

## Downloading and Logging into the App

### Overview

Learn to download, setup, and login to the BlueSky Mobile App.

### Step-by-Step Guide

- 1. Download the "BlueSky Mobile Caregiver App" from the Apple App Store (for iPhones) or the Google Play Store (for Android phones).
- 2. Open the app and tap 'Edit Your Companies.'
- 3. Click on the '+' in the upper right corner.
- 4. Enter the company name and code.
- 5. Click 'Add.'
- 6. Enter the username and password.
- 7. Select a company (created in step 2)
- 8. Click 'Sign In.'

*Hint: Ensure all caregivers have your company code prior to downloading and using the app. Your company code is the alias used in your BlueSky URL. This is the portion of the URL that comes before the .blueskymss.com part:* 

myfavagency.blueskymss.com

| 3:29 ,all <b>२ छि</b>                                            | 3:29 <b>,</b> ,,,,,,,,,,,,,,,,,,,,,,,,,,,,,,,,,,, | 3:29 .ul ≎ Œ                         | 3:29 .ul ବ 🚳                         | 3:29 .ul ╤ Œ                               |
|------------------------------------------------------------------|---------------------------------------------------|--------------------------------------|--------------------------------------|--------------------------------------------|
|                                                                  | Close Select a Company +                          | Close Select a Company +             | Close Select a Company +             |                                            |
| <b>_</b>                                                         | No companies yet. Click the + above.              | No companies yet. Click the + above. | No companies yet. Click the + above. | <b>_</b>                                   |
| BlueSky                                                          |                                                   |                                      |                                      | BlueSky                                    |
| Welcome!<br>Sign in to continue to BlueSky                       |                                                   |                                      | Both fields are required.            | Welcome!<br>Sign in to continue to BlueSky |
| Username                                                         |                                                   |                                      | My Favorite Agency                   | Username                                   |
|                                                                  |                                                   |                                      | myfavagency                          |                                            |
| Password 🎕                                                       |                                                   |                                      | Add                                  | Password 🔌                                 |
| No Companies Available                                           |                                                   |                                      | my favorite my fave my favorites     | Choose a Company                           |
| Edit Your Companies                                              |                                                   | Both fields are required.            | qwertyuiop                           | Edit Your Companies                        |
| Sign In                                                          |                                                   | Name                                 | asdfghjkl                            |                                            |
| How do I sign in?                                                |                                                   |                                      | ☆ z x c v b n m ⊗                    |                                            |
| Version: 2.17.7-480021707<br>Powered by BlueSky Medical Staffing |                                                   | Code                                 | 123 space return                     | Choose a Company                           |
| Softwille<br>© 2023 BlueSky Medical Staffins                     |                                                   | Add                                  | <u>ب</u>                             | My Favorite Agency                         |

Figure 3: How to add a company code on the login page.

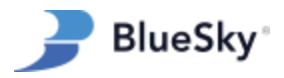

### Quick Login: Enabling FaceID, TouchID or Passcode Login

- 1. Follow first-time login instructions (complete the steps mentioned in the previous section).
- 2. Upon launching the app after initial login, users will be prompted by their device to enable FaceID, TouchID, or Passcode login.
- 3. When enabled, the app will use the selected login method, eliminating the need for a username and password entry.

*Hint: This feature is device specific. The selected quick login method (FaceID, TouchID, or Passcode) must be available and configured in the phone settings before it can be used with the BlueSky Mobile App.* 

| BlueSky<br>BlueSky<br>Welcome!<br>Sign in to continue to BlueSky                                                |                                                                                                    |         |
|----------------------------------------------------------------------------------------------------|----------------------------------------------------------------------------------------------------|---------|
| myfavoriteagency                                                                                                | Do you want to allow<br>"BlueSkyMSS" to use Face<br>ID?<br>We allow you to securely sign into<br>the app.<br>Don't Allow OK | Face ID |
| Edit Your Companies<br>Sign In<br>How do T sign in?                                                             |                                                                                                    |         |
| Version: 2.17.9-480021709<br>Powered by BlueSky Medical Staffing<br>Software<br>© 2023 BlueSky Medical Staffing |                                                                                                    |         |

Figure 4: Enabling FaceID for Quick Sign-In.

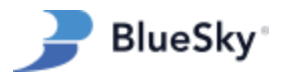

## **Password Reset Tool**

#### Overview

Caregivers can easily reset their passwords in the mobile app by providing their username, email address, and company code.

### Step-by-Step Instructions

- 1. **Open the Mobile App**: Launch the mobile app on your device.
- 2. **Tap the "Reset Password" Button**: On the login screen, locate and tap the "Reset Password" button.
- 3. Enter Your Email and Login Username: Provide the email address and login username associated with your account.
- 4. Enter Your Company Code: Input your agency's provided company code. If you've previously logged in, your company code will already be selected.
- 5. **Tap "Reset Password"**: Confirm your request by tapping the "Reset Password" button.
- 6. **Confirmation Message**: If your email, username, and company code are correctly matched, a confirmation message will appear on the screen.
- 7. Check Your Email: A password reset email will be sent to the associated email address. Open your email inbox to find it.
- 8. **Open the Reset Link**: In the email, tap the provided link to proceed with resetting your password. This link will take you back to the mobile app.
- 9. Enter and Confirm New Password: In the app, enter your new password and confirm it by tapping "Reset."
- 10. **Final Confirmation**: A message will confirm that your password has been successfully reset.
- 11. Log In with New Credentials: Return to the login page and enter your new password along with your username to access your account.

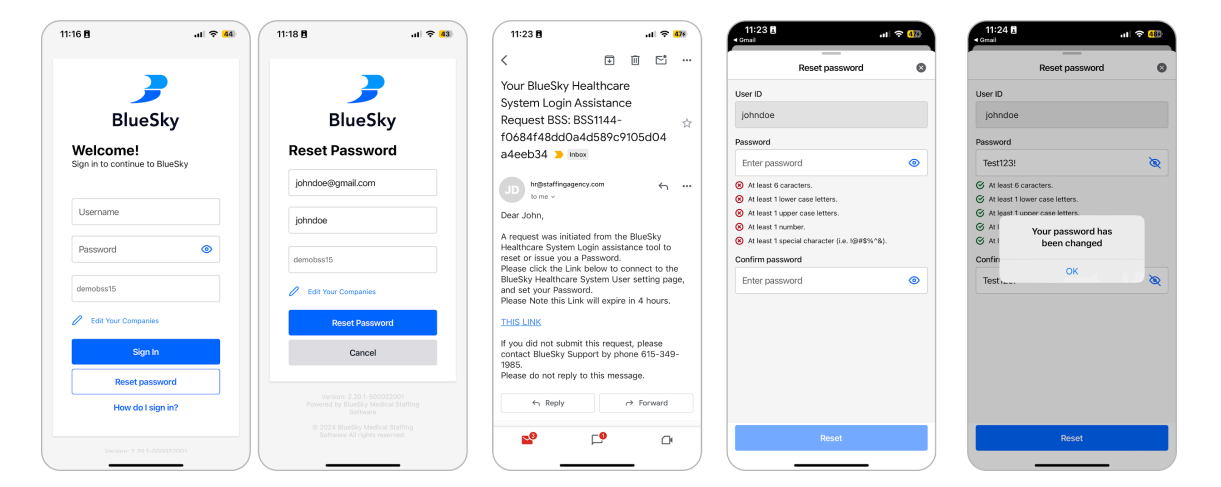

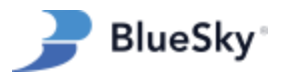

## **Viewing Scheduled Jobs**

#### **Overview**

The Home and Schedule Tabs in the app provide a comprehensive overview of caregivers' upcoming and past jobs.

#### Home Tab

The Home tab is immediately visible upon login and displays a comprehensive list of upcoming jobs for easy and guick viewing. Caregivers can tap on any listed job to access additional details including shift timings and facility information.

#### Schedule Tab

The Schedule tab provides a split-screen view, offering a monthly calendar at the top and a corresponding list of jobs for the selected month below.

- Red dots on the calendar denote shifts with unsubmitted timesheets, and blue dots indicate scheduled shifts.
- As caregivers alter the calendar month, the job list below automatically updates, showing the relevant shifts for the chosen month.
- Similar to the calendar indicators, jobs listed in red represent shifts with missing timesheet submissions.

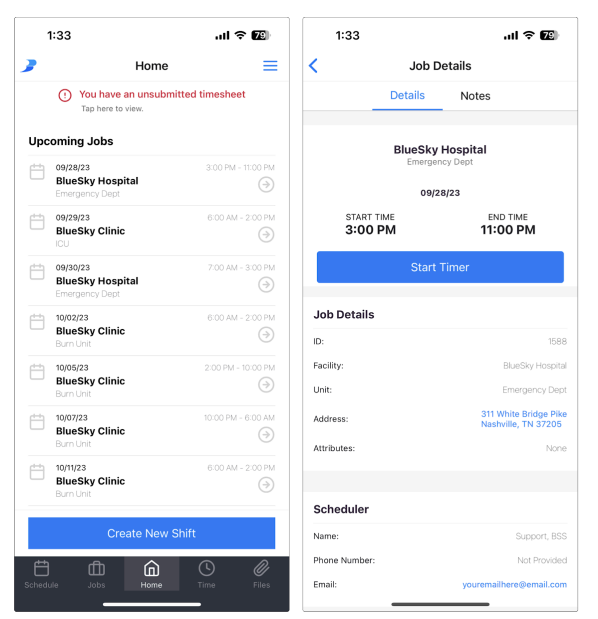

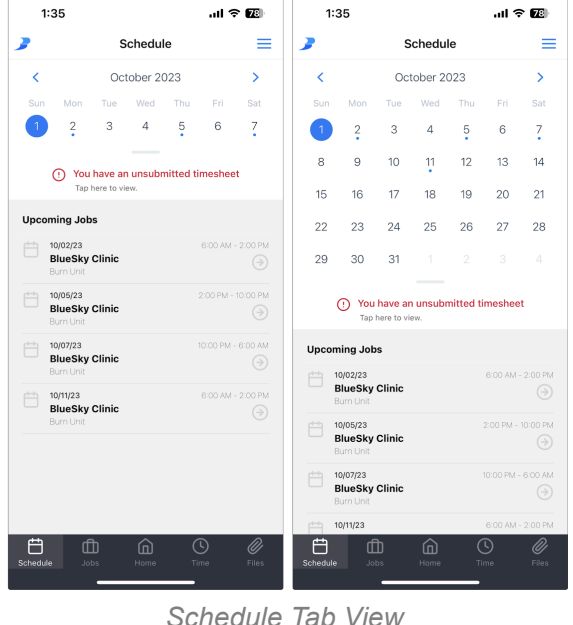

Home Tab View

Schedule Tab View

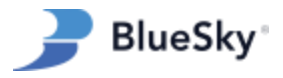

## **Shift Comments**

#### **Overview**

Caregivers can view custom shift comments directly in the app. Whether it's incentives, arrival instructions, or any other notes, the text added in the "Comment" field during shift creation will be visible for both open and assigned shifts. Company users have full control over the visibility of this field through Permissions settings.

*Note: For instructions on enabling or disabling these buttons, please see the permissions section of this guide.* 

#### How to Add Comments to Shifts (for Admins)

- 1. As a company user, start by logging into the BlueSky web portal.
- 2. Navigate to the Shifts grid by clicking Scheduling > Shifts.
- 3. In the Shifts grid, choose an existing shift or create a new one.
- 4. In the Shift Detail Form, locate the "Comment" field.
- 5. Add any desired comments or notes.
- 6. Click "Save" to save the shift details and newly added comments.

|                                                             | Admin - Workspa     | ace Entries <del>-</del> Scheduling - Pa                                          | ayroll - Invoicing - | Reports Bulletin I  | Board Reminders        | Help                         |
|-------------------------------------------------------------|---------------------|-----------------------------------------------------------------------------------|----------------------|---------------------|------------------------|------------------------------|
| BlueSky                                                     |                     |                                                                                   | Test Region          |                     | •                      | Q Quick Search for Resources |
| 9                                                           | •                   |                                                                                   |                      |                     |                        |                              |
| Shifts                                                      | D                   | 2426 Shift #                                                                      |                      |                     |                        |                              |
| << Back to List                                             | Facility            | BlueSky Clinic                                                                    |                      | Caregiver           | [                      | • (8)                        |
| <ul> <li>Refresh Statuses</li> <li>Shift Request</li> </ul> | Facility Info       | ateague@blueskymss.com<br>(214) 587-8245<br>438 Davidson Dr, Nashville, TN, 37205 |                      | Caregiver Info      |                        |                              |
| Candidate Search                                            | Unit                | CU ~ 212                                                                          |                      | Category            | Per Diem               | ~                            |
| <ul> <li>Vendor's Candid</li> <li>Notes</li> </ul>          | Unit Contact        | Teague, Anna 🗸                                                                    |                      | Assigned Degree     | RN - Registered Nurse  | ~                            |
| - Holeo                                                     | Contact Info        | ateague@blueskymss.com<br>(541) 454-7878 (Cell)                                   |                      | Assigned Specialty  | RN-Emergency (Bluesky) | ~                            |
|                                                             |                     |                                                                                   |                      | Preferred Degree    | RN - Registered Nurse  | ~                            |
|                                                             | Start Date          | 09/01/2024                                                                        |                      | Preferred Specialty | RN-Emergency (Bluesky) | ~                            |
|                                                             | Duration            | 1 day 🗸                                                                           | Include in OT calc 📝 | Alternate Degree    |                        | •                            |
|                                                             | Shift Type          | 1st (8 hour) V Shift Request Type                                                 | ~                    | Alternate Specialty |                        | •                            |
|                                                             | Start Time          | 06:00 ✓ End Time                                                                  | 14:00 🗸              | Age Specific        |                        | ~                            |
|                                                             | Lunch               | 1 Time Zone                                                                       | CST 🗸                | Requester Type      | Project Lead           | ~                            |
|                                                             | Worker's Comp Code: | On Call 🔲                                                                         | Charge               | Requester           | Support, BSS           | •                            |
|                                                             | Workdays:           | 1 CallBack                                                                        | Pool                 |                     |                        |                              |
|                                                             | Non-working:        |                                                                                   |                      |                     |                        |                              |
|                                                             | Comment             | \$50 Completion bonus. Scrubs must be royal blue                                  |                      |                     |                        |                              |
|                                                             |                     |                                                                                   |                      | Entered By:         | Support, BSS           |                              |
|                                                             |                     |                                                                                   |                      | Shift Location      | Test Region            | ~                            |
|                                                             |                     |                                                                                   |                      | Scheduler           | Support, BSS           | ×%                           |

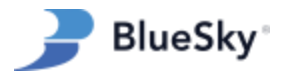

## Viewing Comments in the App (for Caregivers)

When a caregiver views the shift in the mobile app, the comment field will be displayed. This field is visible in all shift pages, including:

- Open, unassigned shifts
- Assigned shifts
- Past shifts

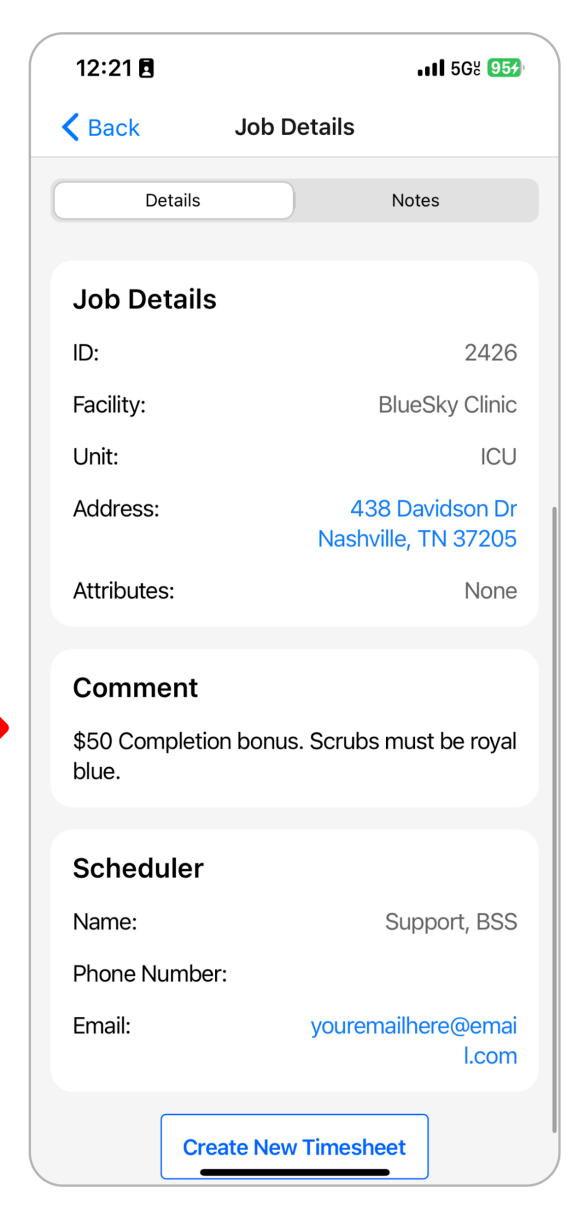

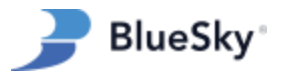

## **Submitting Timesheets**

### Overview

This section describes the process caregivers will follow to submit timesheets for both scheduled and ad-hoc shifts using the app.

#### Submitting Timesheets for Scheduled Shifts

- 1. Accessing Scheduled Jobs: Upon login, caregivers will see their upcoming jobs on the home screen.
- 2. Starting the Shift Timer: Caregivers will tap on the scheduled shift and then tap "Start Timer." The timer begins and continues running in the background.
- 3. Taking and Ending Breaks: During a scheduled break, caregivers should return to the app and tap "Break" and tap "Resume" to end the break.
- 4. Clocking Out: To clock out, caregivers will tap "Finish". A prompt appears to confirm the end of the shift.

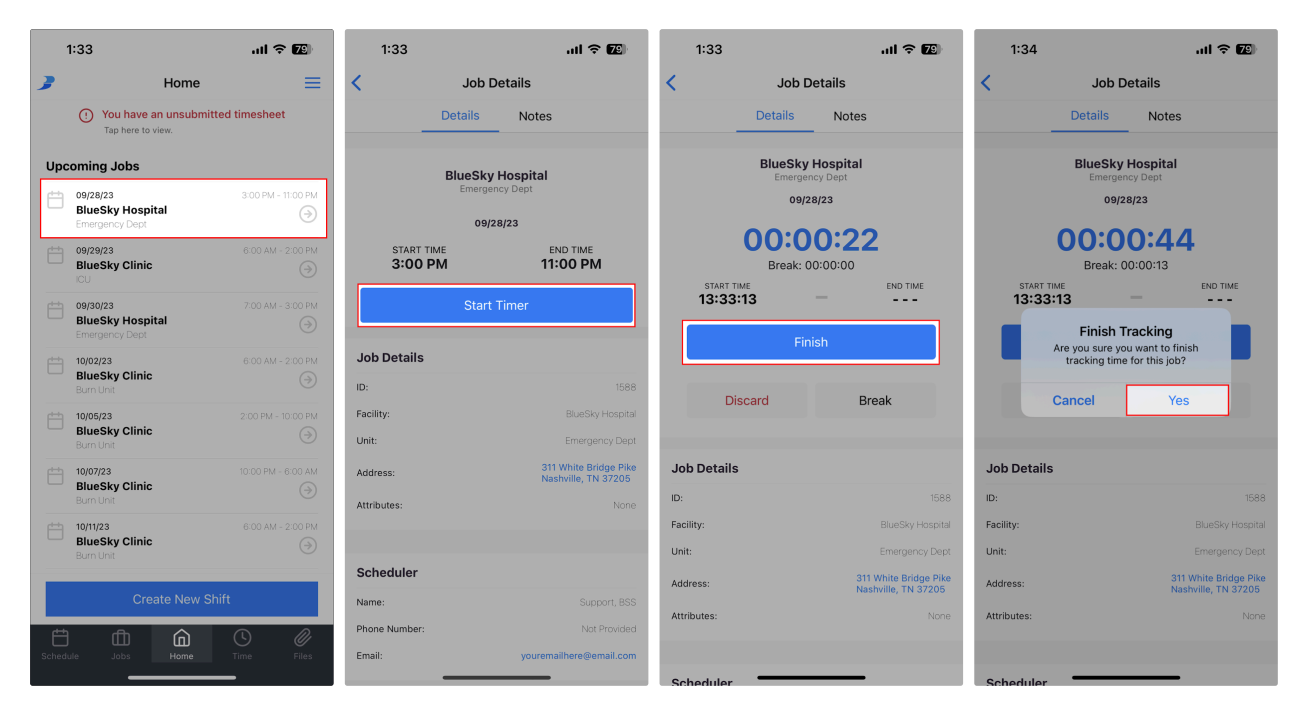

Figure 5: How to use the in-app timeclock.

- 5. Attaching a Signature (Optional)
- Caregivers can attach a timesheet image by tapping Take Picture or Choose Picture.
- Alternatively, caregivers can have a manager physically sign the timesheet by tapping Manager Signature.
  - The approving manager can review the timesheet and sign the digital signature pad.
  - The signature pad is stamped with the shift details and uploaded as a timesheet image attachment.

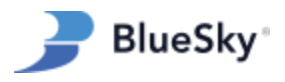

| 1:34 all 🕈 😰                                                      |                                                                                                    |                                                                                                    |                                                                                                    |
|-------------------------------------------------------------------|----------------------------------------------------------------------------------------------------|----------------------------------------------------------------------------------------------------|----------------------------------------------------------------------------------------------------|
| Job Form                                                          | × Close                                                                                                | <                                                                                                    | Job Form                                                                                                    |
| Unit                                                              | Job Summary                                                                                            | Shift                                                                                                    | Not recorded                                                                                                    |
| Emergency Dept                                                    | Time 09/27/23                                                                                          | On Call                                                                                                    | ×                                                                                                    |
|                                                                   | Start Time 07:00                                                                                       | Charge                                                                                                    | ×                                                                                                    |
| Shirt type                                                        | End Time 15:00                                                                                         | Callback                                                                                                    | ×                                                                                                    |
| Select                                                            | Break Duration Oh 0m                                                                                   | Pool                                                                                                    | ×                                                                                                    |
| On Call     Callback       Charge     Pool                        | unit Emergency Dept                                                                                    | Use a photo of shif<br>the                                                                                              | it manager's signature or have<br>em sign below.                                                                                                    |
| Use a photo of shift manager's signature or have them sign below. | Cancel View Job Details                                                                                | North Starts J<br>Martin (1997) Starts J<br>Martin (1997) Starts Dep<br>Titter Unit Research<br>Date Signed: 9/82/8023. | Constant of the second of the second of the |
| Cancel Save and Review Submit Timesheet                           | Jane Doe Unit Manager Clear Save Have your manager sign their name in the area above, then click save. | Cancel                                                                                                    | Save and Review                                                                                                    |

Figure 6: How to attach a manager's physical signature.

6. Submitting the Timesheet: After confirming the end of the shift, caregivers review the time tracked. If correct, they tap "Submit," or "Save and Review" to submit at a later time.

## **Creating Timesheets**

#### **Overview**

This section describes two important features that caregivers can use to create timesheets for shifts that were not scheduled in advance.

- 1. Create New Shift Button: Allows caregivers to manually create timesheets for unscheduled shifts.
- 2. Create New Timesheet Button: Allows caregivers to manually create timesheets for unscheduled shifts by duplicating an existing timesheet or shift.

*Note: For instructions on enabling or disabling these buttons, please see the permissions section of this guide.* 

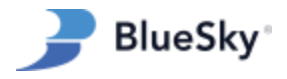

#### Create New Shift Button:

Caregivers can create timesheets for unscheduled (ad-hoc) shifts by using the "Create New Shift" button. For new shifts, caregivers must select the date, clock-in times, facility, and unit. This option is particularly useful in scenarios where an agency may not know in advance the specific dates and/or locations a caregiver is directed to work by the facility. Upon inputting these details, the timesheet system automatically creates a corresponding shift and searches for applicable rates

- 1. Tap the Create New Shift button on the home tab.
- 2. Enter the appropriate shift information, including facility, unit, and shift type.
- 3. Attach an optional photo or attachment.
- 4. Tap Submit to submit the timesheet.

| 1     | 2:26                                                  | all 🗢 📧            | 12:27                       | ul Ş                | 76   | 12:27                          | .ul 🗢 🖬                                      | 12:2                | 9 .ul 🗢 📧                                                                                             |
|-------|-------------------------------------------------------|--------------------|-----------------------------|---------------------|------|--------------------------------|----------------------------------------------|---------------------|----------------------------------------------------------------------------------------------------|
| 3     | Home                                                  |                    | <                           | Job Form            |      | ل                              | lob Form                                     | <                   | Job Form                                                                                              |
|       | ( You have an unsubmitted<br>Tap here to view.        | d timesheet        | New Timeshee                | t                   |      | Facility<br>BlueSky Hospital   |                                              | Facility<br>BlueSky | / Hospital                                                                                            |
| Upo   | coming Jobs                                           |                    |                             |                     |      |                                |                                              |                     |                                                                                                    |
|       | 10/24/23<br>BlueSky Hospital<br>Emergency Dept        |                    | Date 10/24/23               |                     |      | Emergency Dept                 |                                              | Emerg               | jency Dept                                                                                            |
|       | 10/24/23<br>Grandview Medical Center<br>General Floor |                    | Time                        | THE OUT             |      | Shift Type                     |                                              | Shift Typ           | e                                                                                                    |
|       | 10/24/23<br>BlueSky Clinic<br>Burn Unit               |                    | 03:02 AM                    | - 11:26             | АМ   | 3rd 8h                         |                                              | 3rd                 | Submit Ad Hoc Time Data<br>Are you sure you want to submit this<br>time data? You will not be able to |
|       | 10/25/23<br>BlueSky Clinic<br>Burn Unit               |                    | Break Duration              |                     |      | On Call Charge                 | Callback                                     |                     | change it through the app once it is submitted.                                                       |
|       | 10/25/23<br>BlueSky Hospital<br>Emergency Dept        |                    | 01:00                       |                     |      |                                |                                              |                     | Cancel Confirm                                                                                        |
|       | 10/26/23<br>BlueSky Hospital<br>Emergency Dept        |                    | Cha                         | nge Shift as Needed |      | Use a photo of shift i<br>them | manager's signature or have<br>n sign below. | Use a ph            | oto of shift manager's signature or have<br>them sign below.                                          |
|       | 10/26/23<br>BlueSky Clinic<br>Burn Unit               | 2:00 PM - 10:00 PM | Facility<br>BlueSky Hospita | al                  |      | Take Picture                   | Choose Photo                                 | <b>O</b> Ta         | ake Picture Choose Photo                                                                              |
|       | Create New Shif                                       |                    | Unit                        |                     |      | l v                            | lanager Signature                            |                     | 🖉 Manager Signature                                                                                   |
| Sched | ule Jobs Home                                         | Time Files         | Cancel                      | Sut                 | omit | Cancel                         | Submit                                       | Canc                | el                                                                                                    |

Figure 7: How to Submit an Ad-Hoc Timesheet.

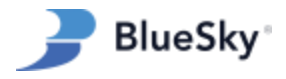

### Create New Timesheet Button

When enabled, the "Create New Timesheet" button appears in the detail view of an assigned shift. It's also visible at the bottom of both unsubmitted and completed timesheets. This feature allows caregivers to generate a duplicate timesheet to edit. The duplicated timesheet inherits the base shift's contract ID (if applicable) from the initial shift it was generated from. Unlike the "Create New Shift" button, the "Create New Timesheet" feature allows for the creation of timesheets that are directly linked to an existing contract with appropriate contract rates.

- 1. Tap on the Time tab at the bottom of the screen
- 2. Tap on the History tab at the top of the page to view submitted timesheets.
- 3. Select a timesheet to duplicate from the list.
- 4. Scroll to the bottom of the timesheet detail page.
- 5. Tap the Create New Timesheet button.
- 6. Enter the appropriate shift information, including clock times, unit, and shift type.
- 7. Attach an optional photo or attachment
- 8. Tap Submit to submit the timesheet.

| 1:     | 55 B                                           | al 🗢 💷              | 2:32 🕈                                                                                  | al 🗢 🔟              | 2:32 🖪                                                                                                    | al 🗢 🔟          | 1:54 🛙                | at 🗢 💷                                  | 2:33 🗎          | al 🗢 🚥          |
|--------|------------------------------------------------|---------------------|-----------------------------------------------------------------------------------------|---------------------|----------------------------------------------------------------------------------------------------|-----------------|-----------------------|-----------------------------------------|-----------------|-----------------|
| 3      | Home                                           | ≡                   | 🤰 Time                                                                                  | ≡                   | 3                                                                                                    | Time 📃          | <                     | Job Details                             | <               | Job Form        |
|        | You have an unsubmitte     Tap here to view.   | ed timesheet        | Current                                                                                 | fistory             | Current                                                                                                    | History         | 7:00                  | Details Notes                           | New Timesheet   |                 |
| Upc    | oming Jobs                                     |                     | Upcoming Job                                                                            |                     | Previous Time Shee                                                                                                    | ts              |                       |                                         | Date            |                 |
|        | 03/06/24<br>BlueSky Hospital<br>Emergency Dept | 7:00 AM - 3:00 PM   | BlueSky Hos<br>Emergency D                                                              | <b>pital</b><br>ept | BlueSky Clinic<br>Emergency Dept                                                                                                    | 08:00           | )                     | Start Timer Cancel Shift                | 02/29/24        |                 |
|        | 03/07/24<br>BlueSky Hospital<br>Emergency Dept | 7:00 AM - 3:00 PM   | SCHEDULED START TIME<br>7:00 AM                                                         | SCHEDULED END TIME  | C2/18/24<br>BlueSky Clinic<br>Emergency Dept                                                                                                    | 07:45           | Job Details           | 5                                       | Time<br>TIME IN | TIME OUT        |
|        | 03,09/24<br>BlueSky Hospital                   | 7:00 AM - 3:00 PM   | Start Time                                                                              | er                  | C2/10/24<br>BlueSky Clinic<br>Emergency Dept                                                                                                    | 08:00           | ID:<br>Facility:      |                                         | 06:00 AM        | - 02:00 PM      |
|        | See                                            | All Upcoming Jobs 🕥 | Cancel Sh                                                                               | ift                 | C2/09/24<br>BlueSky Clinic<br>Emergency Dept                                                                                                    | 08:00           | Unit:<br>Address:     | Emergency Dept<br>311 White Bridge Pike | Break Duration  |                 |
|        |                                                |                     | Unsubmitted Time Sheets                                                                 |                     | 61/09/24<br>BlueSky Hospita<br>Emergency Dept                                                                                                    | ıl 08:00        | Attributes:           |                                         | 00:00           |                 |
|        |                                                |                     | Please submit time sheets for these job<br>02/08/24<br>BlueSky Clinic<br>Energence Dard | 6:00 AM - 2:00 PM   | Children Children Chi | 08:00           | Scheduler             |                                         | Unit            | Shift as Needed |
|        |                                                |                     | OU24/24     BlueSky Clinic     Emergency Dept                                           | 6:00 AM - 2:00 PM   | energency Dept                                                                                                    | ıl 08:00        | Name:<br>Phone Number |                                         | Burn Unit       |                 |
|        | Create New Shi                                 | íft                 | Oly24/24     BlueSky Hospital     Emergency Dept                                        | 7:00 AM - 3:00 PM   |                                                                                                    |                 | Emailt                | youremailhere@email.com                 | Shift Type      |                 |
| Schedu | e Jobs Home                                    | U Fies              | Schedule Jobs Home                                                                      | Time Files          | Schedule Jobs                                                                                                    | Home Time Files |                       |                                         | Cancel          | Submit          |

Figure 7: How to use the Create New Timesheet Button

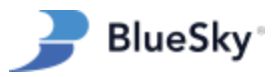

## Viewing and Applying to Open Jobs

#### Overview

Learn how to view and apply for open jobs within the app.

*Note: For instructions on enabling or disabling access to open jobs, please see the permissions section of this guide.* 

#### Submitting an Application

- 1. Tap on the Jobs tab in the bottom menu to navigate to the list of available jobs.
- 2. Browse through the job listings and select the desired shift.
- 3. Tap Apply at the bottom of the screen to submit the application.

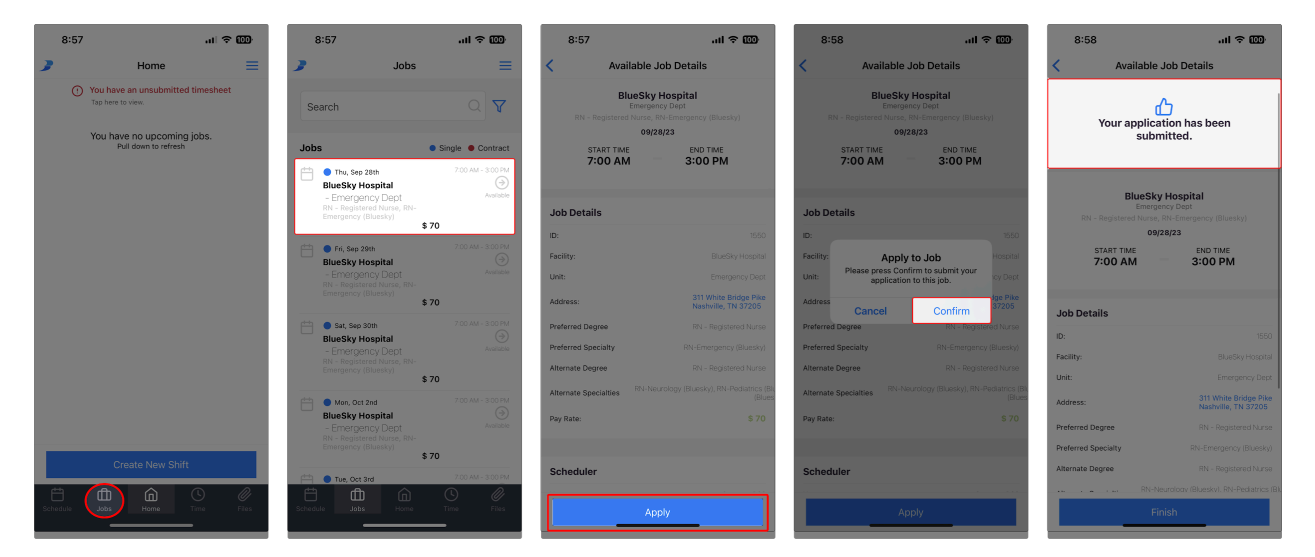

Figure 8: How to apply to an open job.

*Hint: By adjusting the "Job Status" filter on the Jobs tab to "Applied," caregivers can easily view and keep track of their own job applications within the app.* 

### Filtering the Open Jobs List

To make your job search more efficient, the BlueSky Mobile App allows you to apply filters to your job search, helping you find jobs that specifically match your criteria. Here's how to use the filter feature:

- 1. Navigate to the 'Jobs' tab.
- 2. Tap on the filter icon in the top right.
- 3. Adjust the following parameters to hone your job search:
  - Job Status: Select from Available, Applied, or Assigned (Unconfirmed) jobs.

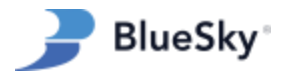

- **Job Location**: Enter a desired city, state, or zip code.
- **Distance**: Use the slider to set the preferred search radius from the chosen location.
- **Facilities**: Select from facilities with current job openings.
- **Unit**: Choose a particular unit within a facility with open positions.
- **Degree**: Filter jobs based on your qualifications (e.g., RN, LPN).
- **Specialties**: Filter based on your professional specialties.
- Ignore Alternate Degree and Specialty Matches: Enable this setting to hide jobs that accept alternate qualifications with non-applicable pay rates.
- **Days**: Filter by specific days of the week.
- **Job Type**: Differentiate by single or contract positions.
- **Time**: Specify a start and/or end time for job availability.
- 4. Tap 'Save' to activate the filters.

| 8:57     | 7                                                 | al 🗢 🔟   | 8:57                                                            | .1                                                          | II             | 12:58<br>◀ App Store                                       | ul ବ୍ 📴   |
|----------|---------------------------------------------------|----------|-----------------------------------------------------------------|-------------------------------------------------------------|----------------|------------------------------------------------------------|-----------|
| 3        | Home                                              | ≡        | 3                                                               | Jobs                                                        | $\equiv$       | Filters                                                    |           |
| (        | ) You have an unsubmitted to<br>Tap here to view. | imesheet | Search                                                          |                                                             |                | Job Status Applied                                         |           |
|          | You have no upcoming jo<br>Pull down to refresh   | obs.     | Jobs                                                            | Single                                                      | Contract       | Job Location                                               |           |
|          |                                                   |          | 📋 🌔 Thu, Sep 28                                                 | <b>th</b> 7:0                                               | 0 AM - 3:00 PM | Nashville, TN, USA                                         | ×         |
|          |                                                   |          | BlueSky Hos<br>- Emergency<br>RN - Registerer<br>Emergency (Blu | spital<br>xy Dept<br>d Nurse, RN-<br>uesky)<br><b>\$ 70</b> | Available      | Distance<br>50 miles<br>0                                  | 100       |
|          |                                                   |          | Fri, Sep 29th<br>BlueSky Hos<br>- Emergence                     | n 770<br>s <b>pital</b><br>sy Dept                          | 0 AM - 3:00 PM | Facilities BlueSky Hospital                                | ×         |
|          |                                                   |          | RN - Registered<br>Emergency (Blu                               | d Nurse, RN-<br>uesky)<br><b>\$ 70</b>                      |                | Units                                                      |           |
|          |                                                   |          | BlueSky Hos                                                     | nh 7:0<br>Spital                                            | 0 AM - 3:00 PM | Emergency Dept                                             | ×         |
|          |                                                   |          | - Emergenc<br>RN - Registered<br>Emergency (Blu                 | by Dept<br>d Nurse, RN-<br>uesky)                           | Avanable       | Degree                                                     |           |
|          |                                                   |          |                                                                 | \$ 70                                                       |                | 2 Selected                                                 |           |
|          |                                                   |          | Mon, Oct 2n     BlueSky Hos     - Emergence     RN - Registered | d 70<br>spital<br>sy Dept<br>d Nurse, RN-                   | Available      | RN - Registered Nurse X (LPN - Licensed Practical Nurse X) |           |
|          | Create New Shift                                  |          | Emergency (Blu                                                  | uesky)<br>\$ 70                                             |                | Specialties                                                |           |
| Schedule |                                                   | me Files | Chedule Tue, Oct 3rd                                            | 7:0<br>Home Time                                            | 0 AM - 3:00 PM | Reset                                                      | ncel Save |

Figure 9: How to open the "Jobs" filter.

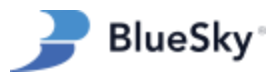

## **Confirming Shifts by Caregiver**

Overview

This feature allows caregivers to acknowledge and confirm their assigned shifts. Once confirmed, the shift status will update to "Confirmed by Caregiver" in the web portal.

*Note: For instructions on enabling or disabling this button, please see the permissions section of this guide.* 

### Step-by-Step Guide

- 1. Tap on the Jobs tab at the bottom of the screen.
- 2. Click on the filter icon in the top right corner.
- 3. In the job status filter, choose Assigned (Unconfirmed).
- 4. Tap Save to activate the selected filter.
- 5. You will now see a list of shifts that need your confirmation.
- 6. Tap on a specific shift to view more details.
- 7. Once ready, tap "Confirm Job" to confirm the shift.

*Hint: The caregiver web permission for "Confirm Shifts by Caregiver" must be enabled to confirm shifts in the mobile app. When this permission is turned off, caregivers will not see the "confirm shift" button.* 

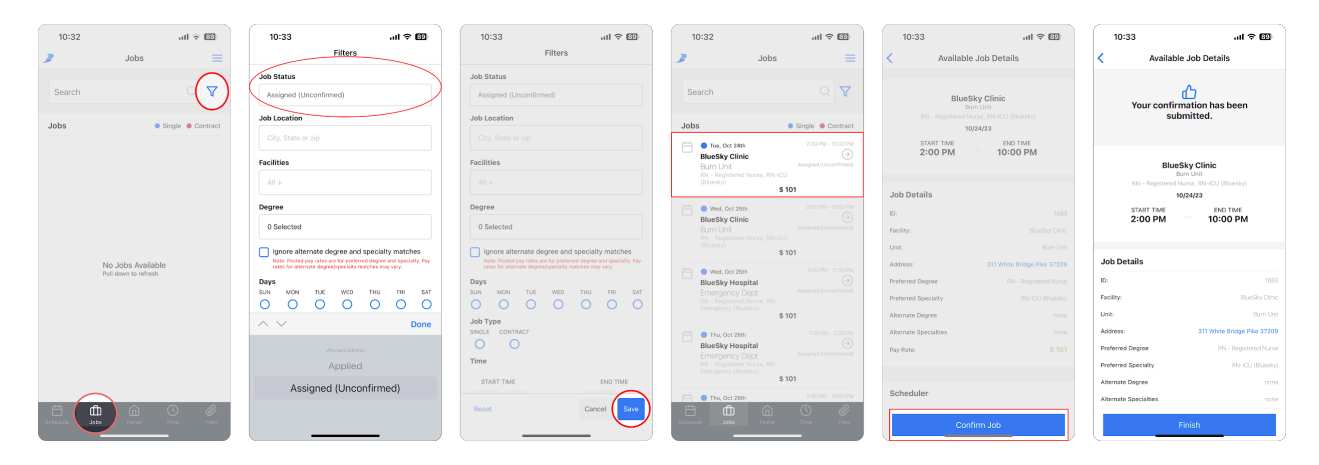

Figure 10: How to Confirm a Shift.

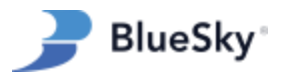

## **Viewing Cancelled Shifts**

#### Overview

Cancelled shifts can be found under the Schedule section of the BlueSky mobile app. This area lists all shifts, including those that have been cancelled. For each cancelled shift, the following information will be displayed:

- **Cancellation Type**: Specifies the origin of the cancellation-identifying whether it was initiated by a caregiver, the facility, or the agency itself.
- Cancelled On: Indicates the exact date and time when the cancellation was processed.
- **Cancel Reason**: Displays the reason for cancellation as chosen from a predefined list in the cancellation menu.
- **Comments**: Provides space for any additional details or explanations regarding the cancellation.

When a cancellation is initiated by a company user through the web portal, the information is relayed to the caregiver in the mobile app, including the cancellation type, date, reason, and any comments.

| Shift: Cancel By Facili  | ty                                                                                                    | × |
|--------------------------|----------------------------------------------------------------------------------------------------|---|
| Cancelled Date/Time      | 02/22/2024 📰 03:37 PM 😴                                                                                                    |   |
| Cancelled Dates          | <b>2</b>                                                                                                    |   |
|                          | 3/1/2024                                                                                                    |   |
| Cancelled by             | Teague, Anna 🗸                                                                                                    |   |
| Phone #                  | (321) 547-8744 Home-Phone                                                                                                    |   |
| # of hours before Shift  | 72                                                                                                    |   |
| Cancellation Reason Type | Low Census 🗸                                                                                                    |   |
| Comment                  | Sorry Rick! The hospital has reported low census. We'll be<br>in touch regarding a replacement shift shortly. Feel free to<br>contact your recruiter with any questions. |   |
|                          | OK Cancel                                                                                                    |   |
|                          |                                                                                                    |   |

1. A company user initiates a cancellation in the web portal.

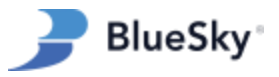

The cancellation triggers a push notification alert to the caregiver. The shift is marked as cancelled, indicated by the strikethrough formatting. Tapping a cancelled shift will open the detail view with additional information.

| T-Mobile                                | at 🗢 💷           | 3:       | 45                  |                  |          |          | .al S            | P 🖽       | 3:40<br>• Messages                       |                                        | al 🗢 🖾                      |
|-----------------------------------------|------------------|----------|---------------------|------------------|----------|----------|------------------|-----------|------------------------------------------|----------------------------------------|-----------------------------|
|                                         |                  | 2        |                     | s                | chedu    | le       |                  | ≡         | <                                        | Job Detai                              | s                           |
| Thursday, Febru                         | uary 22          | <        |                     | M                | arch 20  | 24       |                  | >         |                                          | Details                                | Notes                       |
| 2.1                                     | $\mathbf{O}$     | Sun      | Mon                 | Tue              | Wed      | Thu      | Fri              | Sat       | 0                                        | This shift has been                    | en canceled                 |
| J-3-4                                   | U                |          |                     | 27               | 28       | 29       | 1                | 2         |                                          |                                        |                             |
|                                         |                  | 3        | 4                   | 5                | 6        | 7        | 8                | 9         |                                          | BlueSky Hos<br>Emergency De            | pital<br>pt                 |
|                                         |                  | 10       | 11                  | 12               | 13       | 14       | 15               | 16        |                                          | 03/01/24                               |                             |
|                                         |                  | 17       | 18                  | 19               | 20       | 21       | 22               | 23        | START T                                  | ME                                     | END TIME                    |
|                                         |                  |          | 25                  | 20               | 0.3      | 20       | 20               | 20        | 07:0                                     | 0                                      | 15:00                       |
|                                         |                  | 24       | 25                  | 26               | 27       | 28       | 29               | 30        | Cancellation                             | Details                                |                             |
|                                         |                  | 31       |                     |                  |          |          |                  |           | Cancellation Type                        |                                        | Facility                    |
|                                         |                  |          | ① You               | have ar          | n unsubr | nitted t | imeshee          | t         | Canceled On:                             | Thursday, Fe                           | bruary 22nd 2024, 3-37 pm   |
|                                         |                  |          | Тар                 | here to vi       | ew.      |          |                  | _         | Cancel Reason:                           |                                        | Low Census                  |
|                                         |                  | Sched    | uled Joł            | os.              |          |          |                  |           | Comments:<br>Sorry Rick! The h           | spital has reported l                  | ow census. We'll be in      |
| Notification Cente                      | ar 🙁             | <b></b>  | 03/01/24<br>BlueSky | Hospite<br>-Dept | h        |          | 7:00 AM<br>Cance | soo PM    | touch regarding a<br>your recruiter with | replacement shift st<br>any questions. | ortly. Feel free to contact |
| Shift Cancelation                       | im ago           | 8        | 3/02/24             |                  |          |          | 7:00 AM          | 3:00 PM   |                                          |                                        |                             |
| 03/01/2024 07:00 AM h<br>on 02/22/2024. | as been canceled |          | BlueSky             | /Dept            | al       |          |                  |           | Job Details                              |                                        |                             |
| on other room.                          |                  |          |                     |                  |          |          |                  |           | ID:                                      |                                        | 1983                        |
|                                         |                  | Ĥ        | ſf                  | 'n               | 6        | (        | D)               | <i>Di</i> | Facility:                                |                                        | BlueSky Hospital            |
| Swipe up to op                          | en               | Schedule |                     |                  |          |          |                  | Files     | Unit:                                    |                                        | Emergency Dept              |
| and the second second second            |                  |          |                     | _                |          | _        |                  |           | Address:                                 |                                        | Machaille, TM 2730E         |

- A push notification alerting the caregiver of the cancellation is sent.
- The cancelled shift can be seen in the Schedule tab.
- Tapping the shift will display the cancellation details from step 1.

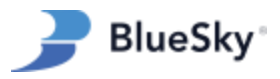

## **Cancelling by Caregiver**

#### Overview

Caregivers have the ability to cancel shifts directly through the mobile app, facilitated by a Cancel Shift button on the job details page. Once a shift is marked as cancelled, actions such as Start Timer and Edit Timesheet are disabled, with the shift details provided for informational purposes only.

*Note: For instructions on enabling or disabling this button, please see the permissions section of this guide.* 

#### **Initial Setup**

Company Admins have the option to customize the list of reasons a caregiver can select when cancelling a shift.

- 1. Navigate to Admin > Setup > System Lists.
- 2. Select "Cancel Reason by Caregiver" in the "System List" drop-down menu.
- 3. Customize the list of reasons as needed.

| <b>)</b>                                                  | Admin - Workspace Entries - Scheduling - Payroll -                                                                                                    | Invoicing - Reports Bulletin Board | Reminders Dashboard Help       |        | Support, BSS · Log Out<br>Powered<br>By PowereSky |
|-----------------------------------------------------------|----------------------------------------------------------------------------------------------------|------------------------------------|--------------------------------|--------|---------------------------------------------------|
| BlueSky                                                   | Setup                                                                                                    | Test Region                        | - Q Quick Search for Resources |        | 0                                                 |
| Setup                                                     | Edit Mode All Modes  System List  Cancel Reason by Caregiver  SeqNum                                                                                                    |                                    |                                |        |                                                   |
| Degrees<br>Specialties<br>Required Docs<br>Facility Types | The system allows viewing/editing or adding new data for this list.           Image: Control of the system of the system o |                                    |                                |        | (                                                 |
| Vendor Types                                              | Current Filter: Status: Active                                                                                                    |                                    |                                |        |                                                   |
| Payment Types<br>States                                   |                                                                                                    | Value                              |                                | Status | SeqNum                                            |
| Counties                                                  | Sick/Unwell                                                                                                    |                                    |                                | Active |                                                   |
| Evaluations Schedule                                      | I can no longer work this shift                                                                                                    |                                    |                                | Active | 1                                                 |
| Evaluations                                               | Facility has cancelled this shift                                                                                                    |                                    |                                | Active | 2                                                 |
| Holidays                                                  | Not scheduled to work this day                                                                                                    |                                    |                                | Active | 3                                                 |
| Company Setup                                             | Example Reason                                                                                                    |                                    |                                | Active | 4                                                 |
| File Import Groups                                        | Another example reason                                                                                                    |                                    |                                | Active | 5                                                 |
| Worked Hours Bonus                                        | New Value                                                                                                    |                                    |                                |        |                                                   |
| State Taxes                                               |                                                                                                    |                                    |                                |        |                                                   |
| GSA Limits                                                |                                                                                                    |                                    |                                |        |                                                   |
| Facility Rate Groups                                      |                                                                                                    |                                    |                                |        |                                                   |
| System Lists                                              |                                                                                                    |                                    |                                |        |                                                   |
| Government Contra                                         |                                                                                                    |                                    |                                |        |                                                   |
| Caregiver Profile Te                                      |                                                                                                    |                                    |                                |        |                                                   |
| Dashboards                                                |                                                                                                    |                                    |                                |        |                                                   |

Figure 11: How to customize the caregiver cancellation reason list.

#### Step-by-Step Guide

- 1. Log In: Open the mobile app and sign in.
- 2. Select a Shift: Choose an upcoming or past shift (no more than 30 days old).
- 3. Cancel the Shift: Tap the "Cancel Shift" button.
- 4. Choose a Reason: From the dropdown, select a reason for the cancellation.
- 5. Add Comments: Optionally, enter any notes or comments in the "Comments" field.
- 6. **Confirm**: Tap "Confirm" to complete the cancellation process.

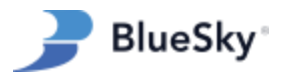

7. **Review**: To see your cancelled shifts, go to the Schedule tab.

| 4:22                |                    | al 🗢 🗹                  | 4:22                  | .ul 🗢 🚱               | 4:24                                 | al 🕈 🚯     | 4:24 🕇             | .ul 🗢 🚱                                      |
|---------------------|--------------------|-------------------------|-----------------------|-----------------------|--------------------------------------|------------|--------------------|----------------------------------------------|
| 3                   | Home               | ≡                       | loL >                 | Details               | Cancel Shift                         |            | <                  | Job Details                                  |
| () You              | have an unsubm     | itted timesheet         | Details               | Notes                 | Canceled Date/Time                   |            | D                  | etails Notes                                 |
| 1001                | nere to view.      |                         |                       |                       | 2024-02-22 16:23                     |            | () Thi             | s shift has been canceled                    |
| Upcoming Jo         | obs                |                         | BlueS                 | ky Hospital           | Canceled Dates                       |            |                    |                                              |
| 02/27/24            |                    | 11:00 PM - 7:00 AM      | Eme                   | gency Dept            | 2024-03-02                           |            |                    | lueSky Hospital                              |
| Emergency           | Hospital<br>/ Dept | $(\Rightarrow)$         | o                     | 3/02/24               | Canceled Reason                      |            |                    | Emergency Dept                               |
| 02/28/24<br>BlueSky | Hospital           | 7:00 AM - 3:00 PM       | START TIME<br>7:00 AM | END TIME<br>3:00 PM   | Sick/Unwell                          |            |                    | 03/02/24                                     |
| Emergency           |                    | $\bigcirc$              | _                     |                       |                                      |            | START TIME         | END TIME                                     |
| 02/29/24<br>BlueSky | Hospital           | 3:00 PM - 11:00 PM      | Sta                   | irt Timer             | Comments                             |            | 07.00              | 13.00                                        |
| Emergency           | y Dept             |                         | Car                   | ncel Shift            | I've just received a positive flu te | st.        |                    |                                              |
| 03/02/24<br>BlueSky | Hospital           | 7:00 AM - 3:00 PM       |                       |                       |                                      |            | Cancellation De    | talls                                        |
| Emergency           | y Dept             | $( \exists )$           | Job Details           |                       |                                      |            | Cancellation Type: | Caregiver                                    |
|                     | 5                  | See All Upcoming Jobs 🕥 | ID:                   | 1984                  |                                      |            | Canceled On:       | Thursday, February 22nd 2024, 4:23 pm        |
|                     |                    |                         | Facility:             | BlueSky Hospital      |                                      |            | Cancel Reason:     | Sick/Unwell                                  |
|                     |                    |                         | Unit:                 | Emergency Dept        |                                      |            | Comments:          | I've just received a positive flu test.      |
|                     |                    |                         | Addresses.            | 311 White Bridge Pike |                                      |            |                    |                                              |
|                     |                    |                         | Address.              | Nashville, TN 37205   |                                      |            | Job Details        |                                              |
|                     |                    |                         | Attributes:           | None                  |                                      |            | 10:                | 1004                                         |
|                     |                    |                         |                       |                       |                                      |            | 1D:                | 1984                                         |
|                     |                    | ime                     | Scheduler             |                       |                                      |            | Facility:          | Biuesky Hospitai                             |
| etta etta           |                    |                         | Name                  | Support BSS           | Reset                                | tk Confirm | Unit:              | Emergency Dept                               |
| Schedule Jol        | bs Home            | Time Files              | Diseas Number         | Not Dravided          |                                      |            | Address:           | 311 White Bridge Pike<br>Nashville, TN 37205 |
|                     |                    | _                       | Phone Number:         |                       |                                      | <u> </u>   | Attributes:        | None                                         |
|                     | 1. Select a        | shift                   | 2. Tap the "Ca        | ncel Shift" button.   | 3. Select a reason and comments.     | enter any  | 4. Review          | the cancellation in the schedule tab.        |

*Hint:* Caregivers can cancel shifts up to 30 days after the scheduled start date, as long as they haven't submitted a timesheet for them.

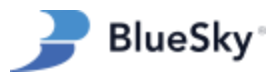

## **Caregiver Profile Information**

#### Overview

In the BlueSky Mobile app, caregivers can view and edit their general profile information when the appropriate permissions are enabled.

*Note: For instructions on enabling or disabling these buttons, please see the permissions section of this guide.* 

#### Step-by-Step Guide

- 1. Tap the three-line icon located in the top-right corner of the app to open the side menu.
- 2. Select "My Profile" from the menu to view your personal profile.
  - 1. Various categories of your profile (like Personal Info, Education, Work History, etc.) are available.
- 3. Tap on the category you wish to view or edit.
- 4. In the selected category, you can either update existing information or add new details.
- 5. Simply tap on the field you want to modify and enter the new information.

*Hint:* Each sub-section of the profile is governed by specific web permissions. These can be individually toggled to allow full access (view and edit), read-only (view only), or no access.

| Home                          | 🗧 🍃 BlueSky                                                                  | Profile                  | Back Personal Info       |
|-------------------------------|------------------------------------------------------------------------------|--------------------------|--------------------------|
| Tap here to view.             | iesneet                                                                      | Personal Info >          | First Name               |
| 12/01/23 7:00 AM - 3:00 PM    | Mobile App FAQ                                                               | Education >              | Rick                     |
| Emergency Dept                | My Profile                                                                   | Work History             | Middle Name              |
| See All Upcoming Jobs 🧿       | coming Jobs 🕥 Credentials                                                    | References >             | j                        |
|                               | Sign Out                                                                     | Notification Settings    | Last Name                |
|                               |                                                                              |                          | Ault                     |
|                               |                                                                              |                          | Email                    |
|                               |                                                                              |                          | myemail@email.com        |
|                               |                                                                              |                          | Birthday                 |
|                               | Clear Cache                                                                  |                          | 02/12/81                 |
|                               | User: Ault, Rick j (13)<br>Code: demobss15                                   |                          | Social Security Number   |
| Track Your Time               | Version: 2.17.9-480021709<br>Powered by BlueSky Medical Staffing<br>Software |                          | Save                     |
| Schedule Jobs Home Time Files | O 2023 BlueSky Medical Staffing Software     All rights reserved.     Price  | Profile Home Credentials | Profile Home Credentials |

Figure 12: How to Edit Profile Information.

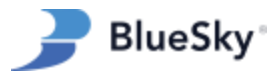

## **Required Documents**

#### Overview

Caregivers can view, edit, and upload new required documents in the BlueSky Mobile App.

*Note: For instructions on enabling or disabling these buttons, please see the permissions section of this guide.* 

### Step-by-Step Guide

- 1. Tap on the three-line menu in the top right corner of the screen.
- 2. Tap Credentials in the slide-out menu.
- 3. Tap State Licenses to view and edit license information or tap Other Required Documents to view all other documents.
- 4. Tap on a document to open the detail page.
- 5. When the appropriate permissions are set, caregivers can modify the following fields of a required document:
  - 1. Note
  - 2. Date Issued
  - 3. Expiration Date
  - 4. Attachment Upload

| 11:53                                     | al 🗢 🖾            |                          |                                                                 | 11:53               | .ai * 🖽    | 11:63                                          | .al 🗢 💷    | 11:56I 🗢 🖾                           | 11:56 all 🗢 🖾                        | 11:56 🐭                                        | al † 🖽       |
|-------------------------------------------|-------------------|--------------------------|-----------------------------------------------------------------|---------------------|------------|------------------------------------------------|------------|--------------------------------------|--------------------------------------|------------------------------------------------|--------------|
| Home                                      |                   | =                        | BlueSky                                                         | Crede               | entials    | < Back Required Docume                         | nts        | < Note                               | < Note                               | Back Required Documents                        |              |
| You have an unsubmit<br>Top here to view. | tted timesheet    | reshert                  |                                                                 | State Licenses      | >          | Search                                         | Q <b>V</b> | Please see the attached file and let | Please see the attached file and let | Search                                         | Q <b>Y</b>   |
| Upcoming Jobs                             |                   |                          |                                                                 | Other Required Docu | ments >    |                                                |            | Date Issued                          | Date Issued                          |                                                |              |
| BlueSky Hospital                          |                   | 00 AM - 3 00 PM          | My Profile                                                      |                     |            | 07/08/2023                                     | >          | 10/24/23                             | 10/24/23                             | 07/08/2023                                     | ,            |
| 11,04/23                                  |                   | 58 AM - 5 53 PM          | Credentials                                                     |                     |            | Drug Screen                                    | 2          | Expiration Date                      | Expiration Date                      | Drug Screen                                    | 2            |
| General Roor                              |                   | (3)                      | Sign Out                                                        |                     |            |                                                | _          | 10/24/24                             | 10/24/24                             | 04/10/2024                                     |              |
| BlueSky Clinic                            |                   | 00 FM - 10 00 FM         |                                                                 |                     |            | Physical Exam<br>not recorded                  | >          | Days Valid<br>366                    | Day<br>Confirm                       | Physical Exam<br>04/10/<br>Success             | ~3 >         |
| BlueSky Clinic                            |                   | 00 PM - 10 00 PM         |                                                                 |                     |            | Tetanus Vaccination<br>not recorded            | >          |                                      | the document?                        | Tetan<br>not res                               | <i></i>      |
| BlueSky Hospital                          |                   | 00 PM - 15 00 PM         |                                                                 |                     |            | Direct Deposit Authorization<br>not recorded   | >          | 22-23 Handbook.docx                  | 22-23 Handbook.docx                  | Direct Deposit Authorization<br>not recorded   | >            |
| BlueSky Hospital<br>Drengancy Dest        |                   | 00 AM - 3 00 PM          |                                                                 |                     |            | Form 19<br>not recorded                        | >          | Upload a document                    | Upload a document                    | Form 19<br>not recorded                        | ,            |
| BlueSky Clinic                            |                   | 00 FM - 10 60 FM<br>(()) |                                                                 |                     |            | Form W-4<br>not recorded                       | >          | Direct Director Add a Director       |                                      | Form W-4<br>not recorded                       | >            |
| Track Your Ti                             | me                |                          |                                                                 |                     |            | Health Insurance Authorization<br>not recorded | >          |                                      | Course Support                       | Health Insurance Authorization<br>not recorded | ,            |
|                                           | S Ø<br>Time Files |                          | © 2028 BlueSky Medical Stating Software<br>All rights reserved. |                     | 0100000000 | Profile Prove                                  | Dreservies | Lancel Stre Doctrion                 |                                      |                                                | Creckerstons |

Figure 13: How to Edit a Required Document.

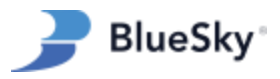

## **Submitting Payment & Expense Documentation**

#### Overview

Caregivers can easily submit documentation for "Other Payments" through the mobile app. This section will cover the process of configuring payment types and guiding caregivers on submitting their documents properly.

*Note: For instructions on enabling or disabling these buttons, please see the permissions section of this guide.* 

### Step-by-Step Guide

#### 1. Verify Payment Type Configuration

- 1. Navigate to: Admin > Setup > Payment Types.
- 2. Select the desired payment type to open the detail menu.
- 3. Ensure the "Show to Caregiver" checkbox is selected. This checkbox controls which payment types are displayed in the mobile app.

|                                               |                                |                               |                       |                                   |           |                 | Support, BSS + Log Out |
|-----------------------------------------------|--------------------------------|-------------------------------|-----------------------|-----------------------------------|-----------|-----------------|------------------------|
| , <i>, , , , , , , , , , , , , , , , , , </i> |                                | Payment Type: Add. Edit       |                       |                                   | ×         |                 |                        |
| BlueSky                                       |                                |                               |                       |                                   |           |                 |                        |
| м.                                            |                                | Payment Type Info             |                       |                                   |           |                 |                        |
|                                               |                                | Type Name                     | License Reimbursement | Taxable                           |           |                 |                        |
|                                               | Current Filter: Status: Active | Charge / Payment              | O Charge   Payment    | Stipend (Pro-rated payment)       |           |                 |                        |
|                                               |                                | Payment by                    | Amount                | Status                            | Active    |                 |                        |
|                                               |                                | Default Catagory              | Der Diem              | Include in Scheduled kloure       |           |                 |                        |
|                                               | Bonus                          |                               |                       |                                   |           |                 |                        |
|                                               | Completion Bonus               | Margin Calc Info              |                       | Default Values                    |           |                 |                        |
|                                               | Early Pay                      | Pay/Bill 53                   | Per Day 🗸             | For All States Pay/Bill           | .00 / .00 |                 |                        |
|                                               | Employee Chargeback            | Summary Group                 | Taxable Wages 🗸       | Per State                         |           |                 |                        |
|                                               | Guaranteed Hours               | Bill Facility                 |                       | Use Default Values                |           |                 |                        |
|                                               | License Reimbursement          | Include in Take Home          |                       |                                   |           |                 |                        |
|                                               | Lodging                        |                               |                       |                                   |           |                 |                        |
|                                               | Master Vendor (% of Bill)      | Auto-Payment Info             |                       |                                   |           |                 |                        |
|                                               | Master Vendor (Amount)         | Create Auto-payment           |                       | Include Other payments            |           |                 |                        |
|                                               | Meals and Entertainment        | Collect / Pay by              | Pay Period 🗸          | TS/OP Category                    | All       |                 |                        |
|                                               | Misc Charge                    | Pay Period                    | Weekly                | TS/OP linked to Contract          | Both      |                 |                        |
|                                               | Misc Reimbursement             | Use 7-days week               |                       | Limit by Number of Hours Per Week |           |                 |                        |
|                                               | Orientation                    | Use Des DeutShift Celevieties |                       |                                   |           |                 |                        |
|                                               | New Payment Type               | Use Per Day/shint Calculation |                       |                                   |           |                 |                        |
|                                               |                                | Additional Info               |                       |                                   |           | < Page 1 of 2 > | >> Page length 15 ~    |
|                                               |                                | Payment Code                  |                       | Service Item                      | ×         |                 |                        |
|                                               |                                | Pay # 💬                       | 1                     | Class                             | V         |                 |                        |
|                                               |                                | Bill Code                     |                       | Exclude From Margin               |           |                 |                        |
|                                               |                                | Show to Caregiver             |                       |                                   |           |                 |                        |
|                                               |                                | Use for linking with TO       |                       |                                   |           |                 |                        |
|                                               |                                | Use for linking with TS       |                       |                                   |           |                 |                        |
|                                               |                                |                               |                       |                                   | OK Canad  |                 |                        |
|                                               |                                |                               |                       |                                   | Cancel    |                 |                        |
|                                               |                                |                               |                       |                                   |           |                 |                        |

Figure 14: How to Show Other Payments in the Mobile App

#### 2. Accessing the Submission Form on Mobile

- 1. Open the mobile app and navigate to the "Files" tab.
- 2. Select "Send File" to initiate the document submission process.

#### 3. Entering the Reimbursement Information

- 1. Select the appropriate payment type.
- 2. Attach an image or file.

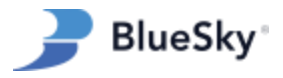

- 3. Write a description or message in the textbox.
- 4. Confirm that the "To" email address and subject are accurate, or edit them if needed.
- 4. Tap "Compose" to launch your default email application.
  - 1. Review your email and hit "Send."

*Hint: The recipient email address is automatically retrieved from the "HR" email field specified in the "Company Setup" section. The email subject is automatically populated to include the payment type and date of submission.* 

| 8:49<br>∢ Search                                                               | .ul † 🏧                      | 8:53                                                                      | al © 🔟                             | 8:50<br>∢ Search                                                    | .ul 🗢 🔟                                   | 8:51<br>∢ Search                                                                                                    | al 🗢 🔟                     |
|--------------------------------------------------------------------------------|------------------------------|---------------------------------------------------------------------------|------------------------------------|---------------------------------------------------------------------|-------------------------------------------|----------------------------------------------------------------------------------------------------|----------------------------|
| <b>Files</b>                                                                   | ≡                            | J Files                                                                   | =                                  | 🤰 File                                                              | es 🔳                                      | Cancel                                                                                                    |                            |
| Files and Expenses                                                             |                              | Files and Expenses                                                        |                                    | Files and Expenses                                                  |                                           | License Reimburseme<br>11/07/2023                                                                                                    | nt - 🕥                     |
| Email files associated with your jobs t<br>receipts and other important docume | o help keep track of<br>nts. | Email files associated with your jol<br>receipts and other important docu | os to help keep track of<br>ments. | Email files associated with your<br>receipts and other important do | r jobs to help keep track of<br>ocuments. | To: hr@blueskymss.com                                                                                                    |                            |
| Send File                                                                      |                              | Send F                                                                    | ile                                | Send                                                                | d File                                    | Cc/Bcc, From: example_email@e                                                                                                    | email.com                  |
|                                                                                |                              | Add File                                                                  |                                    | Add File                                                            |                                           | Subject: License Reimburseme                                                                                                    | nt - 11/07/2023            |
|                                                                                |                              | То                                                                        |                                    | То                                                                  |                                           | Please see the attached rec                                                                                                    | eipt.                      |
|                                                                                |                              | hr@blueskymss.com                                                         |                                    | hr@blueskymss.com                                                   |                                           | Thanks!                                                                                                    |                            |
|                                                                                |                              | Payment Type                                                              |                                    | Payment Type                                                        |                                           |                                                                                                    |                            |
|                                                                                |                              | Select ↓                                                                  |                                    | License Reimbursement                                               |                                           | Asana 🥔 85M Permissions 💿 Wireframes                                                                                                    | Custom Dev Form            |
|                                                                                |                              | Subject                                                                   |                                    | Subject                                                             |                                           |                                                                                                    | < > i ×                    |
|                                                                                |                              | Expenses - 11/07/2023                                                     |                                    | License Reimbursement -                                             | 11/07/2023                                | To the set of the set of the set | PH<br>s of the back        |
|                                                                                |                              | $\wedge \vee$                                                             | Done                               | Please see the attached re                                          | eceipt.                                   | Gily 333 Guadolupe Ste 3-460                                                                                                    | Asistin . TX 78 701 - 3444 |
|                                                                                |                              |                                                                           |                                    | Thanks!                                                             |                                           | Carry Person Vice Page                                                                                                    | NOV 29 2016                |
|                                                                                |                              |                                                                           |                                    | ×                                                                   |                                           | The stand of the stand                                                                                                    | 102                        |
|                                                                                | $\bigcirc$                   | Select                                                                    | <b>1</b>                           |                                                                     |                                           | PRO OP VAIL                                                                                                    | 2016                       |
| Schedule Jobs Home                                                             | Time Files                   | Completion<br>General File                                                | or Note                            | C                                                                   | Cancel                                    | Announce of the second second se                                                                                                    | Vieit >                    |

Figure 15: How to Submit Other Payments

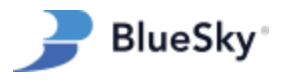

## **Push Notifications**

## Overview

BlueSky Mobile's push notifications are tailored to assist caregivers in managing their notifications efficiently. The app offers several types of notifications for caregivers:

| Wed 28 ▲ 47°<br><b>2:39</b>                                                                                                  | Wed 28 ▲ 47°<br><b>2:39</b>                                                                                                    | Wed 28 ▲ 47°<br><b>2:39</b>                                    | Wed 28 • 47°<br><b>2:39</b>                                                                                               |
|----------------------------------------------------------------------------------------------------|----------------------------------------------------------------------------------------------------|----------------------------------------------------------------|----------------------------------------------------------------------------------------------------|
| Vou have 3 unsubmitted timesheet(s) Re 3h ago<br>You have 3 unsubmitted timesheet(s).<br>Please log in and submit your time. | Unsubmitted Timesheet Remin 977 800<br>You have an unsubmitted timesheet for<br>07/10/23. Please log in and submit your<br>time. | Mew Jobs Available Im ago<br>12 new jobs were recently posted. | Shift Cancelation 15m ago<br>Your shift at BlueSky Hospital on<br>02/29/2024 03:00 PM has been canceled<br>on 02/28/2024. |
|                                                                                                    |                                                                                                    |                                                                |                                                                                                    |

Figure 16: Push Notification Examples

## **Unsubmitted Timesheet Reminders**

These reminders are important for caregivers to stay updated on their timesheet submissions and come in two forms:

- 1. Individual Timesheet Reminders:
  - 1. These are sent if a caregiver's timesheet remains unsubmitted one hour past the scheduled shift duration.
  - 2. Example: If a caregiver's shift is from 8 AM to 4 PM, and the timesheet is not submitted, a reminder will be sent at 5 PM.
- 2. Summary Timesheet Reminders:
  - 1. Every morning, caregivers receive a summary of all unsubmitted timesheets.
- 3. *Hint: Notifications for an unsubmitted timesheet will stop once the pay period is rolled forward by a BlueSky admin.*

#### New Jobs Available Notifications

These notifications keep caregivers informed about new, matching job opportunities:

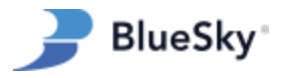

- Updates are sent twice daily, at 9 AM and 5 PM.
- Each notification includes a recap of new job postings since the last update.

#### **Cancelled Shift Notifications**

These notifications alert caregivers to any type of shift cancellation, ensuring they are immediately aware of changes to their schedules. Each notification includes the facility name, date, and start time of the cancelled shift, providing essential information at a glance.

When a caregiver receives a cancellation notification, tapping on it redirects them to a detail page within the app. This page offers further information about the cancellation, including the specific reason and any comments

#### **Managing Notifications**

Caregivers have the ability to personalize their notification experience by choosing which types of notifications they wish to receive. This customization can be achieved by turning specific notification types on or off according to their preferences. To adjust these settings, caregivers can follow the steps outlined below:

- 1. Tap the three-line menu in the top right corner.
- 2. Select "My Profile."
- 3. Select "Notification Settings."
- 4. Toggle on or off the desired types of notifications.

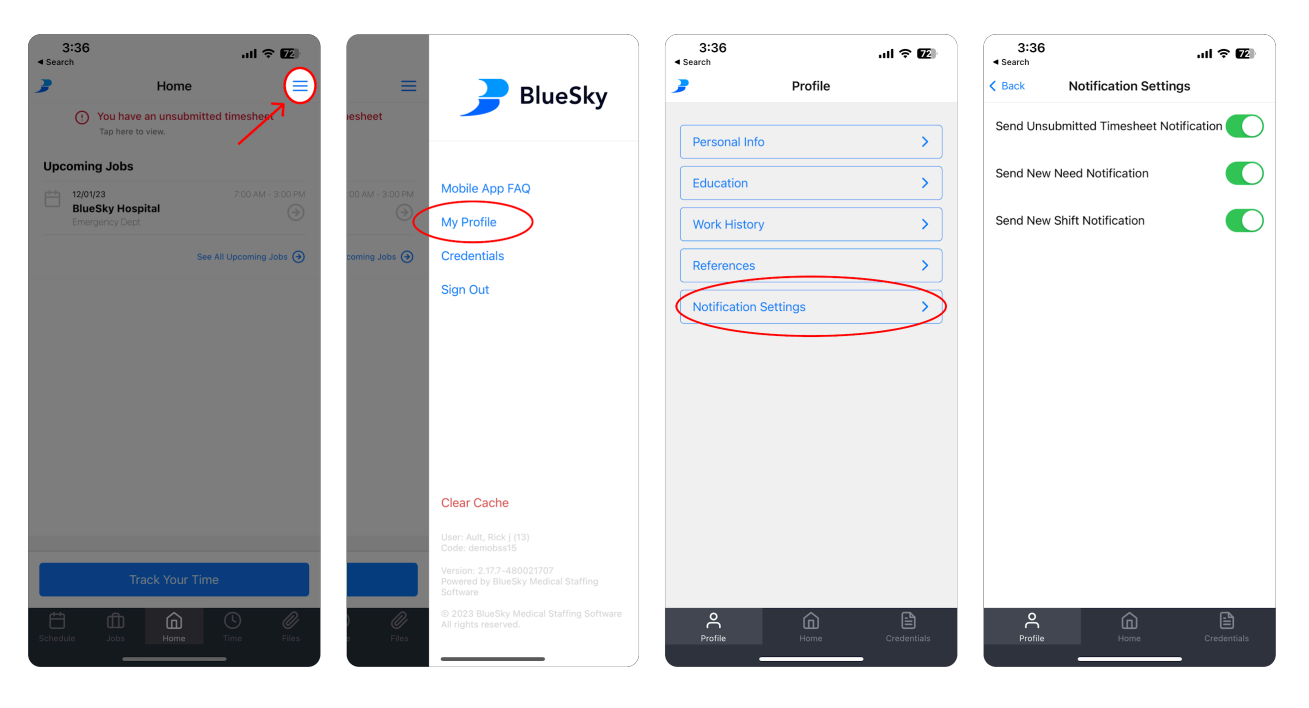

How to Toggle Push Notifications On or Off

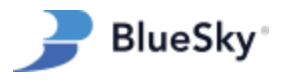

## Geofencing

### Overview

The geofencing feature in the BlueSky Mobile app provides a simple yet effective way to ensure that caregivers are at the right place for their work. Using GPS technology, it creates a virtual boundary around each facility. When caregivers clock in, take breaks, or submit timesheets, the app checks if caregivers are within this boundary. If they're not, it alerts them and can automatically clock them out if they're away for too long.

### Step-By-Step Guide:

#### Initial Setup:

- 1. **Contact BSS Support:** To enable geofencing, clients must first contact BSS Support (*support@blueskymss.com*) to activate this feature within the BlueSky Mobile app.
- Facility Setup: Geofencing can be enabled for individual facilities. Each requested facility
  will undergo a verification process to confirm that the geo-coordinates match the physical
  address.
- 3. **Geofence Radius:** A geofence radius will be assigned for each facility, with a default setting of 500 feet.

#### For Caregivers:

- 1. Caregivers must ensure their BlueSky Mobile app is updated to the latest version.
- 2. The app performs a location check when a Caregiver attempts to clock in, confirming they are within the geofence.
  - If outside the geofence, the Caregiver receives an error message indicating they are not inside the geofence.
- 3. When a Caregiver clocks in following a break, the app checks if they are within the geofence.
  - An error message is displayed if the Caregiver is found outside the geofence.
- 4. The app verifies the Caregiver's location when submitting timesheets.
  - Caregivers outside the geofence at this time will see an error message.
- Caregivers remaining outside of the geofence for over ten minutes will be automatically clocked out.

Hint: Caregivers must have adequate cellular reception to reliably send location data.

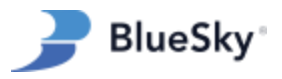

## **Mobile App Permissions**

#### Overview

This section covers the permissions that correspond to optional features in BlueSky Mobile. Follow the steps below to toggle access to specific features in the mobile app.

#### Step-by-Step Guide

Before diving into specific permission settings, it's important to ensure that the correct region and user group are selected. Only permissions set for the "Caregiver" user group will influence the mobile app. In cases where there's a discrepancy between permissions set at the region-level and those at the company-level, the region-level permissions will take precedence. To select a region and user group, click on the filter icon located at the top of the page.

| 2           | Admin - Workspace Entries - Scheduling - Payroll - Invoicing - Reports Bulletin Board                                                                                                    |
|-------------|----------------------------------------------------------------------------------------------------|
| BlueSky     | Permissions Change Region                                                                                                    |
| Permissions | Elemente de la companya de la companya de la c      |
|             | If you want to find a node an e Permission tree, click "Expand tree" button and after that press "Ctrl + F"                                                                                                    |
|             | Permission Search Criteria                                                                                                    |
|             | Image: Control operation     Region     Test Region       Image: Control operation     Region     Test Region       Image: Control operation     User Group     Caregiver                                                                                                    |
|             | Caregivers Categiver Tabaets  Cancel  Cancel C |
|             | Efficient Card                                                                                                    |

How to Set the Region and User Group

## Controlling Access to Open Jobs

- 1. Navigate to "Admin" in the top menu bar, and select "Permissions" from the drop-down menu.
- 2. Once in the Permissions section, locate "Permissions" in the left-side menu and click on it to access the permission tree.
- 3. Select the desired region and select the "Caregiver" user group.
- 4. Expand Scheduling > External Shifts.
  - 1. Click the Shifts permission.
  - 2. Choose "Full Rights" or "Not Accessible"

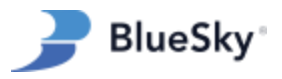

- 5. Again, in Permissions Tree, expand Scheduling > External Shifts
  - 1. Click the Needs permission.
  - 2. Choose "Full Rights" or "Not Accessible"
- 6. Click Save.

*Hint:* Both "Shifts" & "Needs" must be "accessible" to view jobs on the mobile app. An error page will show up otherwise.

| <b>o</b> <sup>‡</sup> | Current Filter: Region: BlueSky Healthcare System: User Group: Caregiver:                                     |
|-----------------------|----------------------------------------------------------------------------------------------------|
| TT.                   |                                                                                                    |
| Permissions           |                                                                                                    |
| User Groups           | If you want to find a node in the Permission tree, click "Expand tree" button and after that press "Ctrl + F" |
| User List             | Permission tree                                                                                               |
| Permissions           | e 🗅 Admin                                                                                                    |
| Portal, User Type an  |                                                                                                    |
|                       | - C Dashboard                                                                                                 |
|                       |                                                                                                    |
|                       | C Scheduling                                                                                                  |
|                       | E- D. External Shifts                                                                                         |
|                       | the Da Shifts                                                                                                 |
|                       | E h Jobs                                                                                                    |
|                       | B Contracts                                                                                                   |
|                       |                                                                                                    |
|                       |                                                                                                    |
|                       | - C BSN Jobs                                                                                                  |
|                       | B C Permanent Placement                                                                                       |
|                       | B C Margin Calculator                                                                                         |
|                       | B: C Scheduled Other Payments                                                                                 |
|                       | P Capture Old                                                                                                 |
|                       | B C Proposals                                                                                                 |
|                       |                                                                                                    |
|                       |                                                                                                    |
|                       |                                                                                                    |
|                       |                                                                                                    |
|                       | - Ca Bulletin Board                                                                                           |
|                       | L⊖<br>P⊢C Reminders                                                                                           |
|                       | T L⊗<br>B C2 Dashboard old                                                                                    |
|                       |                                                                                                    |
|                       |                                                                                                    |
|                       | Save Heset                                                                                                    |
|                       |                                                                                                    |

Permission settings to display open jobs.

## Controlling Visibility of Pay Rates for Open Jobs

#### For Employees:

- 1. Navigate to "Admin" in the top menu bar, and select "Permissions" from the drop-down menu.
- 2. Once in the Permissions section, locate "Permissions" in the left side menu and click on it to access the permission tree.
- 3. Select the desired region and select the "Caregiver" user group.
- 4. Expand Entries > Caregivers > Caregiver > Tabsets > Available Needs.
  - 1. Click the Show Rates in Available Needs Mobile permission.
  - 2. Choose "Full Rights" or "Not Accessible."

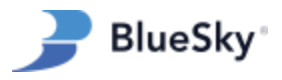

- 5. Expand Entries > Caregivers > Caregiver > Tabsets > Available Shifts.
  - 1. Click the Show Rates in Available Shifts Mobile permission.
  - 2. Choose "Full Rights" or "Not Accessible."
- 6. Click Save.

| . 🛱                  |                                                                                                    |
|----------------------|----------------------------------------------------------------------------------------------------|
| 10 <sup>-</sup>      | Current Eilter: Region: BlueSky Healthcare System: Liser Group: Careniver                                                                                                    |
| T                    |                                                                                                    |
| Permissions          |                                                                                                    |
| User Groups          | If you want to find a node in the Permission tree, click "Expand tree" button and after that press "Ctrl + F"                                                                                                    |
| User List            | Permission tree                                                                                                    |
| Permissions          | e 🗅 Admin                                                                                                    |
| Portal, User Type an | e D Workspace                                                                                                    |
|                      | - Co Dashboard                                                                                                    |
|                      | + D Entries                                                                                                    |
|                      | ⊕ Construction Construction Co |
|                      | e D Caregivers                                                                                                    |
|                      | B-D Caregiver                                                                                                    |
|                      | ⇒ Tabets<br>(a) D General                                                                                                    |
|                      | e. D. Englowent                                                                                                    |
|                      | P-D Education                                                                                                    |
|                      | B D. Dank Card                                                                                                    |
|                      | B-D Work History                                                                                                    |
|                      | e G Benefits                                                                                                    |
|                      | (+ D) References                                                                                                    |
|                      | (a) Degree/Specialty                                                                                                    |
|                      | - Ca Treating                                                                                                    |
|                      | Required Docs                                                                                                    |
|                      |                                                                                                    |
|                      |                                                                                                    |
|                      |                                                                                                    |
|                      | ⊢ L⊚<br>⊖ ∑, Available Needs                                                                                                    |
|                      | ⊖ Sections                                                                                                    |
|                      | - D. Allow to assign a caregiver if req docs are incomplete                                                                                                    |
|                      | - D PL Bill Rate                                                                                                    |
|                      | 5 Show Rates in Available Needs Mobile                                                                                                    |
|                      | 0 Available Shifts                                                                                                    |
|                      | ⊖ Sections                                                                                                    |
|                      | - D Main Section                                                                                                    |
|                      | - Committee Constitution                                                                                                    |
|                      | - D Griented                                                                                                    |
|                      |                                                                                                    |
|                      | - D. Last Email To Facility                                                                                                    |
|                      | - The Allow to assign a caregiver if req docs are incomplete                                                                                                    |
|                      | Show Rates in Available Shifts Mobile                                                                                                    |
|                      | + D. Contracts                                                                                                    |
|                      | B C Evaluators                                                                                                    |

Permission settings for displaying rates for open shifts and/or needs to W2 employees.

#### For Subcontractors:

- 1. Navigate to "Admin" in the top menu bar, and select "Permissions" from the drop-down menu.
- 2. Once in the Permissions section, locate "Permissions" in the left-side menu and click on it to access the permission tree.
- 3. Select the desired region and select the "Caregiver" user group.
- 4. Expand Entries > Subcontracting Companies > Tabsets > Caregivers > Available Needs
  - 1. Click the Show Rates in Available Needs Mobile permission.
  - 2. Choose "Full Rights" or "Not Accessible."
- 5. Expand Entries > Subcontracting Companies > Tabsets > Caregivers > Available Shifts.
  - 1. Click the Show Rates in Available Shifts Mobile permission.
    - 2. Choose "Full Rights" or "Not Accessible."

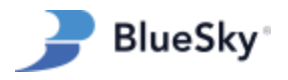

6. Click Save.

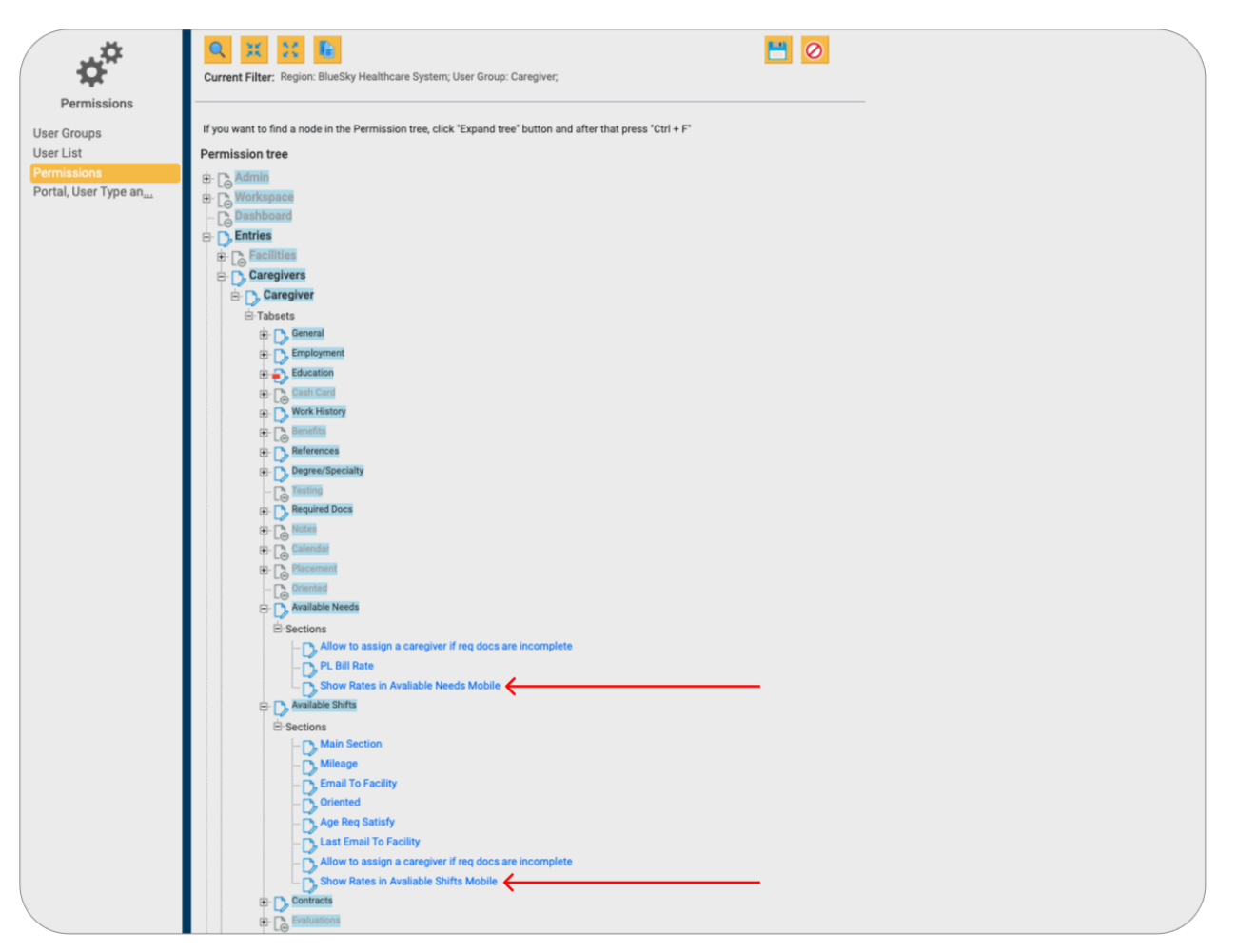

Permission settings for displaying rates for open shifts and/or needs to subcontractors.

*Hint:* Only base pay rates for the preferred degree and specialty are displayed; specialty rates for overtime, holidays, and weekends are not reflected in the app. The base rate is determined based on the rate heirarchy below:

- 1. Shift level rate (if entered)
- 2. Unit level rate (if found)
- 3. Facility level rate (if found)
- 4. Caregiver level rate (if none of the above were found)

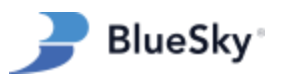

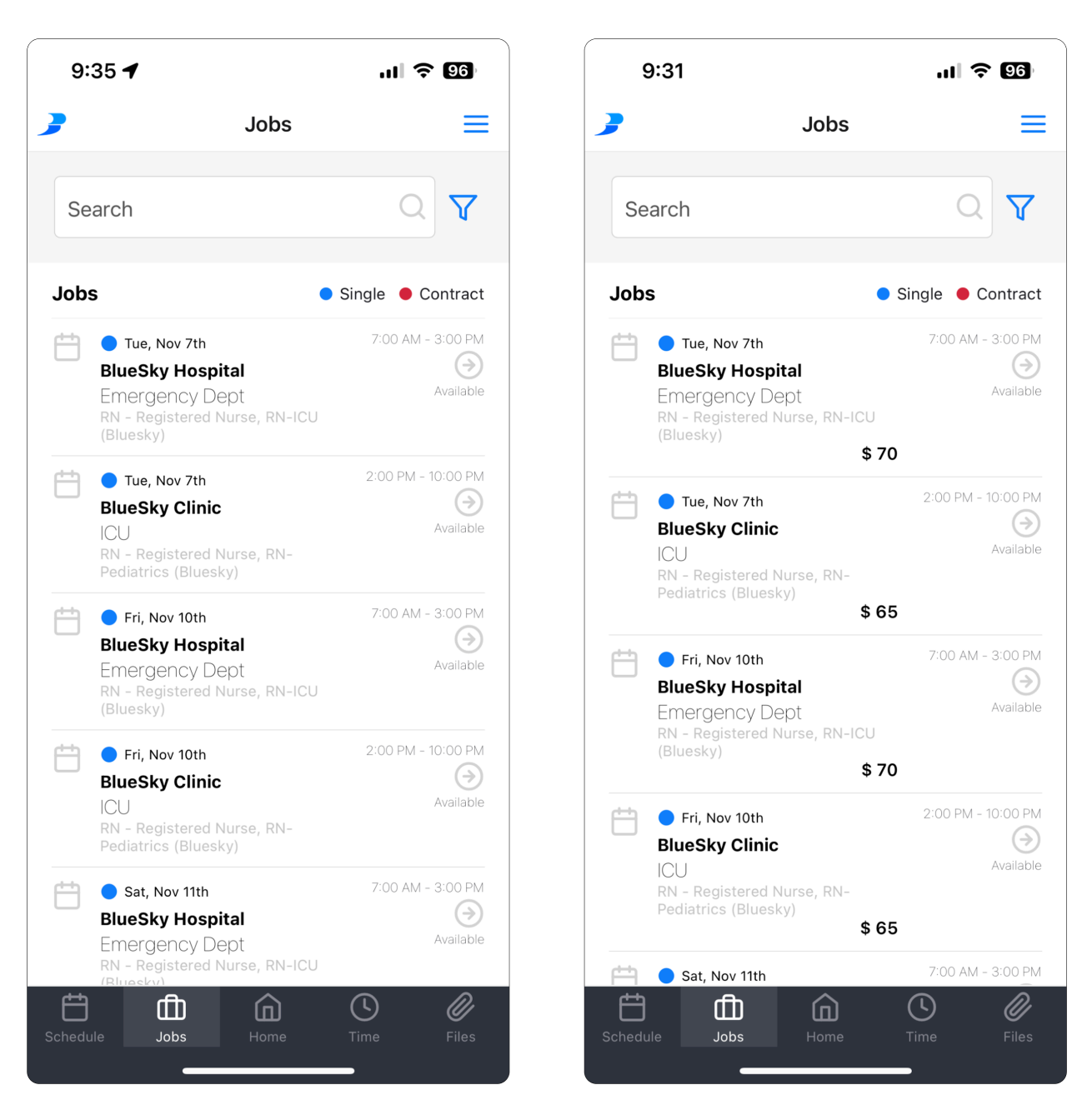

Displaying or Hiding Rates for Open Jobs.

## Allowing Caregivers to Confirm Shift Assignments

- 1. Navigate to "Admin" in the top menu bar, and select "Permissions" from the drop-down menu.
- 2. Once in the Permissions section, locate "Permissions" in the left-side menu and click on it to access the permission tree.
- 3. Select the desired region and select the "Caregiver" user group.

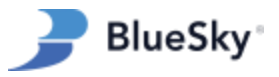

- 4. Expand Scheduling > External Shifts > Shifts > Tabsets > Shift Request > Sections.
  - Click the Confirm by Caregiver permission.
  - Choose "Full Rights" or "Not Accessible."
- 5. Click Save.

*Hint: Within the mobile app's "Jobs" tab, caregivers can modify the job filter to see their "Assigned (Unconfirmed)" jobs. Selecting a job from this list will show its details along with a "Confirm" button. Once pressed, these jobs will be marked as "Confirmed by Caregiver."* 

| ¢*                         | Q 💥 🚼 🛅<br>Current Filter: Region: BlueSky Healthcare System; User Group: Caregiver;                          |
|----------------------------|----------------------------------------------------------------------------------------------------|
| Permissions<br>User Groups | If you want to find a node in the Permission tree, click "Expand tree" button and after that press "Ctrl + F" |
| User List                  | Permission tree                                                                                               |
| Permissions                | the Ta Admin                                                                                                  |
| Portal, User Type an       | Workspace                                                                                                    |
|                            | - C Dashboard                                                                                                 |
|                            | e D Entries                                                                                                   |
|                            | Scheduling                                                                                                    |
|                            | e D. External Shifts                                                                                          |
|                            | 🗄 🗅 Shifts                                                                                                    |
|                            | 🖻 Tabsets                                                                                                    |
|                            | 🖕 🐑 Shift Request                                                                                             |
|                            | 🖹 Sections                                                                                                    |
|                            |                                                                                                    |
|                            | Construction                                                                                                  |
|                            | C Show Rates                                                                                                  |
|                            | - C Call Employee button                                                                                      |
|                            | - C Add Contact button                                                                                        |
|                            | - C Notify Staffer button                                                                                     |
|                            | - C Copy button                                                                                               |
|                            | - D New Shift button                                                                                          |
|                            |                                                                                                    |
|                            |                                                                                                    |
|                            | - Construction Combobox                                                                                       |
|                            |                                                                                                    |
|                            | - Continuity Facility                                                                                         |
|                            |                                                                                                    |
|                            | - Creation by security                                                                                        |
|                            | Card a sinit introduction agency                                                                              |
|                            | Scancer by caregorer                                                                                          |
|                            |                                                                                                    |
|                            |                                                                                                    |
|                            | C Poppino a sinte                                                                                             |
|                            |                                                                                                    |
|                            |                                                                                                    |
|                            | Lo Create as separate shifts checkhox                                                                         |
|                            | Lo Filed By Facility                                                                                          |
|                            |                                                                                                    |
|                            | - D Caregiver Shift status                                                                                    |
|                            |                                                                                                    |
|                            | - D Account Manager                                                                                           |
|                            | - C Account Manager                                                                                           |

Permission settings for the "Confirm by Caregiver" button.

### Allowing Caregivers to Create New Shifts (Ad-Hoc Timesheets)

#### Create New Shift Button:

1. Navigate to "Admin" in the top menu bar, and select "Permissions" from the drop-down menu.

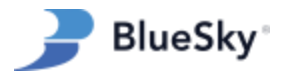

- 2. Once in the Permissions section, locate "Permissions" in the left-side menu and click on it to access the permission tree.
- 3. Select the desired region and select the "Caregiver" user group.
- 4. Expand Scheduling > External Shifts > Shifts > Tabsets > Shift Request > Sections.
  - 1. Click the New Shift Button permission.
  - 2. Choose "Full Rights" or "Not Accessible."
- 5. Click Save to apply your changes.

| <b>*</b>             | Current Filter: Region: BlueSky Healthcare System; User Group: Caregiver;                                     |  |
|----------------------|----------------------------------------------------------------------------------------------------|--|
| Permissions          |                                                                                                    |  |
| User Groups          | If you want to find a node in the Permission tree, click "Expand tree" button and after that press "Ctrl + F" |  |
| User List            | Permission tree                                                                                               |  |
| Permissions          | the To Admin                                                                                                  |  |
| Portal, User Type an | B) & Workspace                                                                                                |  |
|                      | - C Dashboard                                                                                                 |  |
|                      | e- D. Entries                                                                                                 |  |
|                      | D Scheduling                                                                                                  |  |
|                      | External Shifts                                                                                               |  |
|                      | □· D. Shirts                                                                                                  |  |
|                      | □ absets                                                                                                    |  |
|                      | E Sections                                                                                                    |  |
|                      | - Descarch button                                                                                             |  |
|                      | - Send Email to Subcontractors button                                                                         |  |
|                      | - Co Show Rates                                                                                               |  |
|                      | - Co Call Employee button                                                                                     |  |
|                      | - C Add Contact button                                                                                        |  |
|                      | - Convertige Staffer button                                                                                   |  |
|                      |                                                                                                    |  |
|                      |                                                                                                    |  |
|                      |                                                                                                    |  |
|                      | Leg Scheduler combobox                                                                                        |  |

Permission settings for the "Create New Shift" button.

#### Create New Timesheet Button:

- 1. Navigate to "Admin" in the top menu bar, and select "Permissions" from the drop-down menu.
- 2. Once in the Permissions section, locate "Permissions" in the left-side menu and click on it to access the permission tree.
- 3. Select the desired region and select the Caregiver user group.
- 4. For W2 Caregivers:
  - Expand Payroll > Employees Timesheets > Sections > Next Button.

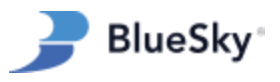

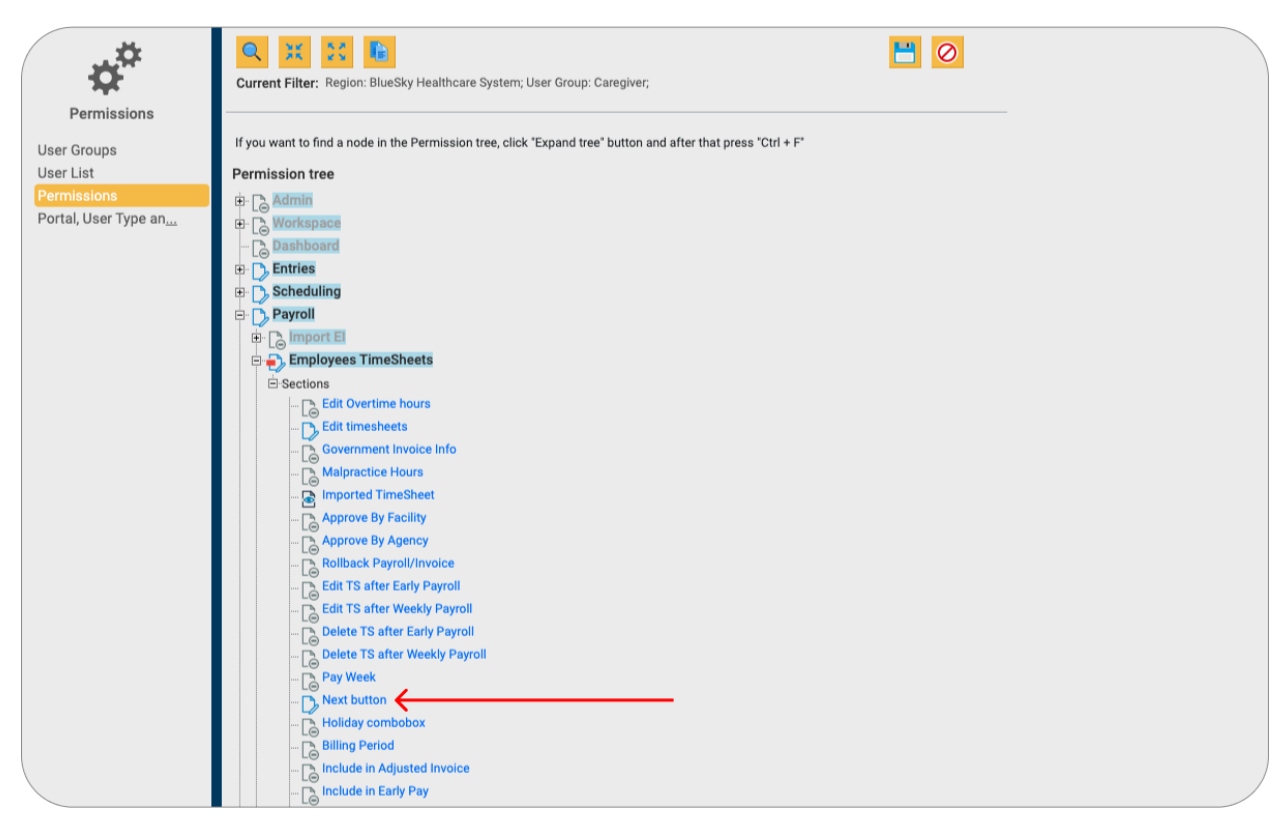

Permission Settings for the "Create New Timesheet" button for W2 employees.

- 5. For Subcontracting Caregivers:
  - Expand Payroll > SC Timesheets > Sections > Next Button.

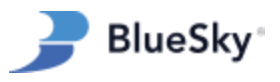

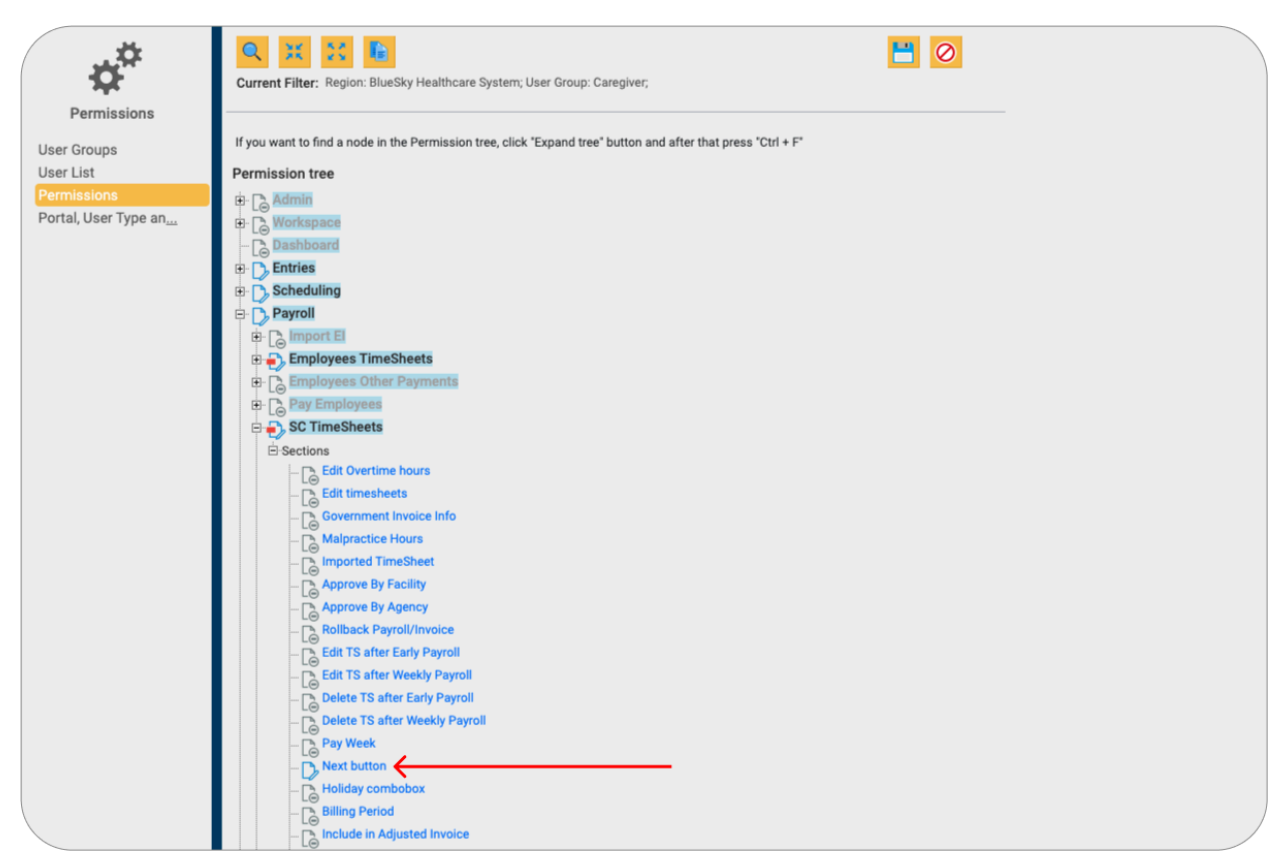

Permission settings for the "Create New Timesheet" button for subcontractors.

- 6. Choose "Full Rights" or "Not Accessible."
- 7. Click "Save" to apply your changes.

*Hint: The "Create New Shift" and "Create New Timesheet" buttons permit caregivers to enter timesheets and shifts not scheduled by a BlueSky admin. Enable this permission to allow caregivers to self-report their work hours rather than submitting time for pre-scheduled shifts.* 

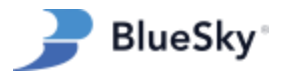

## Requiring a Manager's Signature on Timesheets

- 1. Navigate to "Admin" in the top menu bar, and select "Permissions" from the drop-down menu.
- 2. Once in the Permissions section, locate "Permissions" in the left-side menu and click on it to access the permission tree.
- 3. Select the desired region and select the Caregiver user group.
- 4. For W2 Employees:
  - Expand Payroll > Employee Timesheets > Sections.
  - Click Signature Required Mobile

| ¢ <sup>¢</sup>       | Current Filter: Region: BlueSky Healthcare System; User Group: Caregiver;                                                                                                    |
|----------------------|----------------------------------------------------------------------------------------------------|
| Permissions          |                                                                                                    |
|                      | If you want to find a node in the Permission tree. Click "Expand tree" button and after that press "Ctrl + F"                                                                                                    |
| User Groups          |                                                                                                    |
| User List            | Permission tree                                                                                                    |
| Permissions          | B C Admin                                                                                                    |
| Fortal, Oser Type an |                                                                                                    |
|                      |                                                                                                    |
|                      |                                                                                                    |
|                      |                                                                                                    |
|                      |                                                                                                    |
|                      |                                                                                                    |
|                      | - Sections                                                                                                    |
|                      | ⊢ □ Ledit Overtime hours                                                                                                    |
|                      | Leo La contra contra co |
|                      | - Covernment Invoice Info                                                                                                    |
|                      |                                                                                                    |
|                      | Imported TimeSheet                                                                                                    |
|                      | Approve By Facility                                                                                                    |
|                      | Approve By Agency                                                                                                    |
|                      | - Rollback Payroll/Invoice                                                                                                    |
|                      | Getit TS after Early Payroll                                                                                                    |
|                      | Edit TS after Weekly Payroll                                                                                                    |
|                      | Delete TS after Early Payroll                                                                                                    |
|                      | - Delete TS after Weekly Payroll                                                                                                    |
|                      | - D Pay Week                                                                                                    |
|                      | - D Next button                                                                                                    |
|                      |                                                                                                    |
|                      |                                                                                                    |
|                      | - Conclude in Adjusted Invoice                                                                                                    |
|                      | - [ Include in Early Pay                                                                                                    |
|                      |                                                                                                    |
|                      |                                                                                                    |
|                      | - C Shifts to be Paid by Caregiver report                                                                                                    |
|                      | - C Billing 'SnapShot' report                                                                                                    |
|                      | - C Edit approved TS                                                                                                    |
|                      | - D Signature Required Mobile                                                                                                    |
|                      | Show Detail                                                                                                    |

Permission settings to require a signature or attachment on timesheets for W2 employees.

- 5. For Subcontractors:
  - Expand Payroll > SC Timesheets > Sections.
  - Click Signature Required Mobile

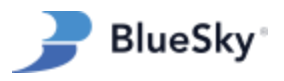

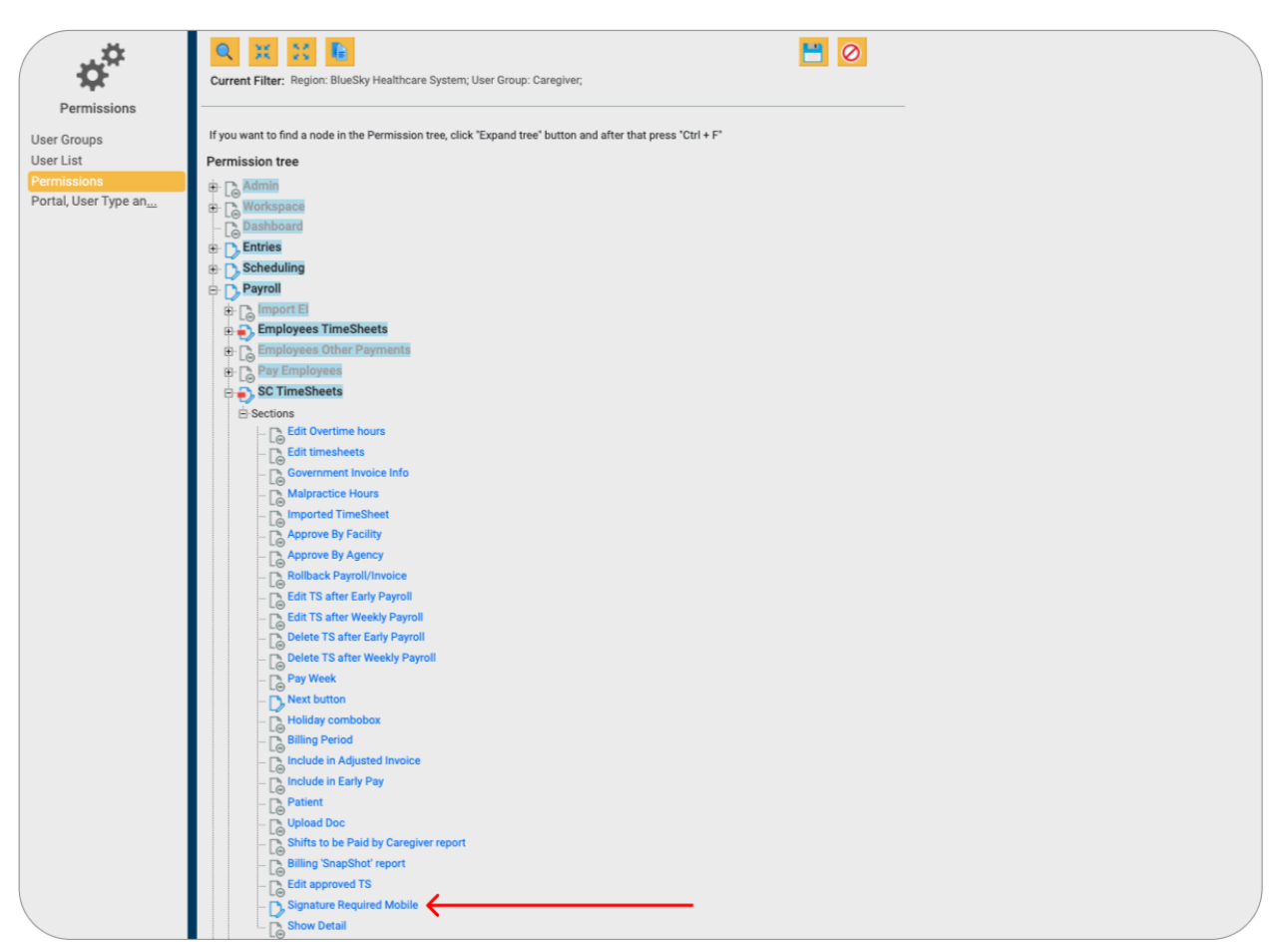

Permission settings to require a signature or attachment on timesheets for subcontractors.

- 6. Choose "Full Rights" or "Not Accessible"
- 7. Click Save.

Hint: Caregivers always have the option to add a manager's signature or an image (either of the actual timesheet or another pertinent visual) when they submit timesheets. However, by adjusting this permission, a signature attachment can be made mandatory.

### **Controlling Access to Required Documents**

- 1. Navigate to "Admin" in the top menu bar, and select "Permissions" from the drop-down menu.
- Once in the Permissions section, locate "Permissions" in the left-side menu and click on it to access the permission tree.
- 3. Select the desired region and select the Caregiver user group.
- 4. For W2 Employees:
  - Expand Entries > Caregivers > Caregiver > Tabsets > Required Docs.

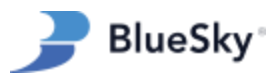

| ***                                 |                                                                                                    |
|-------------------------------------|----------------------------------------------------------------------------------------------------|
| ÷, Ac                               | Current Filter: Region: BlueSky Healthcare System; User Group: Caregiver;                                     |
| Permissions                         |                                                                                                    |
| Llear Croune                        | If you want to find a node in the Permission tree, click 'Expand tree' button and after that press "Ctrl + F" |
| User List                           | Parenting to a                                                                                                |
| Dermissione                         | Permission tree                                                                                               |
| Permissions<br>Portal Liser Type an | B- Lo Admin                                                                                                   |
| Portal, oser Type an                | B-L_ Workspace                                                                                                |
|                                     |                                                                                                    |
|                                     | b D Entries                                                                                                   |
|                                     |                                                                                                    |
|                                     |                                                                                                    |
|                                     |                                                                                                    |
|                                     | a. D. General                                                                                                 |
|                                     | B-D Employment                                                                                                |
|                                     | B _ Education                                                                                                 |
|                                     | B- Cash Card                                                                                                  |
|                                     | B- D Work History                                                                                             |
|                                     | B- A Benefits                                                                                                 |
|                                     | B-D References                                                                                                |
|                                     | B- D Degree/Specialty                                                                                         |
|                                     |                                                                                                    |
|                                     | e D Required Docs                                                                                             |
|                                     | D. All Types of Required Docs                                                                                 |
|                                     | B D Medical Records                                                                                           |
|                                     | 🕆 D Professional Credentials                                                                                  |
|                                     | 🖶 🗋 Background Checks 🧲                                                                                       |
|                                     | the D State Licenses                                                                                          |
|                                     | 🗄 D Employment / Financial                                                                                    |
|                                     |                                                                                                    |

Permission settings for required document categories for W2 employees.

- 5. For Subcontracting Employees:
  - Expand Entries > Subcontracting Companies > Tabsets > Caregivers > Required Docs.

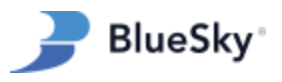

| ¢ <sup>‡</sup>                                     | Current Filter: Region: BlueSky Healthcare System; User Group: Caregiver;                                                                                                    |  |
|----------------------------------------------------|----------------------------------------------------------------------------------------------------|--|
| Permissions                                        |                                                                                                    |  |
| User Groups                                        | If you want to find a node in the Permission tree, click "Expand tree" button and after that press "Ctrl + F"                                                                                                    |  |
| User List                                          | Permission tree                                                                                                    |  |
| Permissions<br>Portal, User Type an <sub>ina</sub> | Professional Credentials     Professional Credentials     Professiona |  |

Permission settings for required document categories for subcontractors.

- 6. The following document categories can be individually adjusted:
  - Medical Records
  - Professional Credentials
  - Background Checks
  - State Licenses
  - Employment / Financial
- 7. For each category, one of the following access levels can be designated:
  - **Not Accessible**: Caregivers will be unable to see these documents.
  - **Read Only**: Caregivers can view, but not modify or upload attachments.
  - **Full Access**: Caregivers can view, edit, and upload new and existing documents.

*Hint:* The document category for "All Types of Required Docs" is a web-specific permission and does <u>not</u> impact the mobile app. To disable access to all required docs in the mobile app, adjust the top-level permission titled "Required Docs."

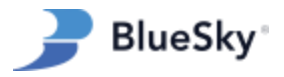

## Controlling Access to Caregiver Profile Information

- 1. Navigate to "Admin" in the top menu bar, and select "Permissions" from the drop-down menu.
- 2. Once in the Permissions section, locate "Permissions" in the left-side menu and click on it to access the permission tree.
- 3. Select the desired region and select the Caregiver user group.
- 4. For W2 Employees:
  - 1. Expand Entries > Caregivers > Caregiver > Tabsets.

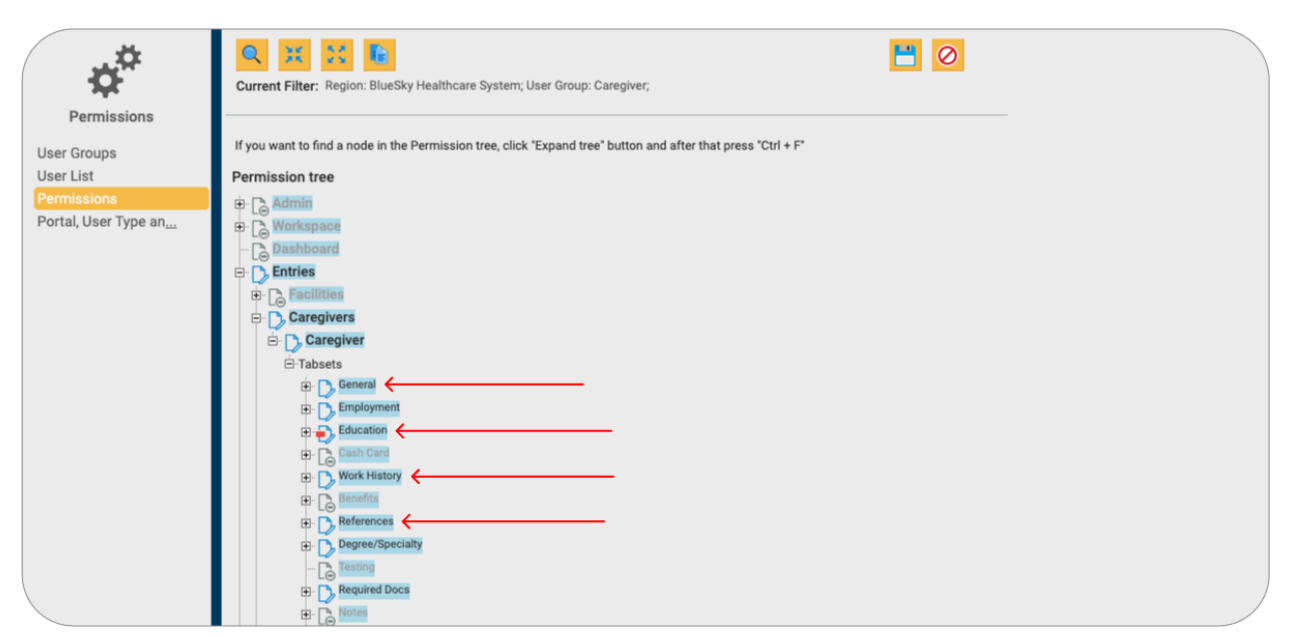

Figure 31: Permission settings for caregiver profile categories for W2 employees.

- 5. For Subcontractors:
  - 1. Expand Entries > Subcontracting Companies > Tabsets > Caregivers.

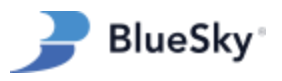

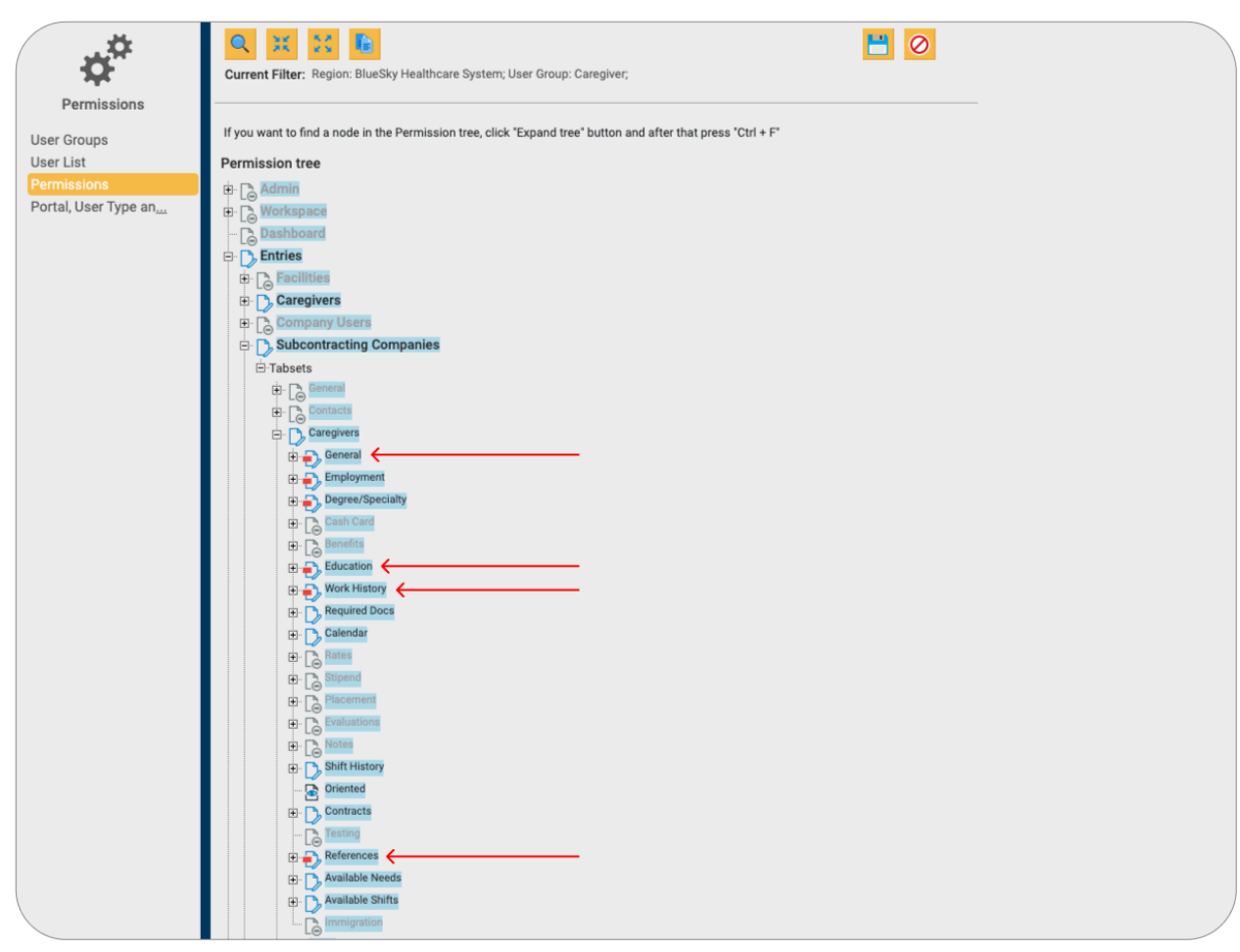

Permission settings for caregiver profile categories for subcontractors.

- 6. The following profile areas can be individually adjusted:
  - 1. General
  - 2. Education
  - 3. Work History
  - 4. References
- 7. For each category, one of the following access levels can be designated:
  - 1. Not Accessible: Caregivers cannot view this section.
  - 2. Read Only: Caregivers can view, but not modify or upload attachments.
  - 3. Full Access: Caregivers can view, edit, and upload new and existing records.

*Hint: If a profile section is set to "Not Accessible," caregivers will receive an error message when attempting to access it in the app.* 

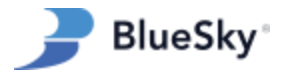

## Configuring Payment Type Access for Caregivers

- 1. Navigate to "Admin" in the top menu bar, and select "Setup" from the drop-down menu.
- 2. Once in the Setup section, locate "Payment Types" in the left-side menu and click on it to access the payment type list.
- 3. Choose a Payment Type in the grid.
- 4. Enable the Show to Caregiver checkbox to make it visible in the mobile app.
- 5. Click Save.

*Hint:* Caregivers can submit expense documents through the mobile app for company users to upload into BlueSky. To do this, navigate to the "Files" tab in the app, where you'll find the available Payment Types for document submission.

| Admin - Workspace Entries - BlueSky                                                                                                    | Payment Type: Add, Edit                                                                                                    |                                                                                 |                                                                                                    | ×        |                               | Po                                        | Support, BSS · Log Our<br>By BlueSky |
|----------------------------------------------------------------------------------------------------|----------------------------------------------------------------------------------------------------|---------------------------------------------------------------------------------|----------------------------------------------------------------------------------------------------|----------|-------------------------------|-------------------------------------------|--------------------------------------|
| Setup<br>Degras<br>Specializa<br>Required Oces<br>Facility Types<br>Vendor Types                                                                                                    | Payment Type Info<br>Type Name<br>Charge / Payment<br>Payment by<br>Default Category<br>Margin Calc Info<br>Payrati                                               | License Reinbursement<br>Charge Payment<br>Arnount V<br>Per Diem V<br>Per Day V | Taxabo<br>Stipend (Pro-rated payment)<br>Status<br>Include in Schedulel Hours<br>Default Values<br>For All States Paylial | Active ~ | Payment Code<br>BONUS<br>CBOS | Payment Edit<br>Amount<br>Hours<br>Amount | Auto-Payment<br>No<br>No             |
| Nota Types Employer Chargesex.<br>Engraned. Types<br>Caracterist For Note<br>Caracterist For Note<br>Caracterist For Note<br>Caracterist For Note<br>Caracterist For Note<br>Caracterist For Note<br>Parlautions Schedule<br>Evaluations Schedule<br>Evaluations Schedule<br>Evaluations Schedule<br>File Import Groups<br>File Import Groups<br>Mais and Enternament<br>Mais Rencharament<br>Mais Rencharament<br>Mais Rencharament<br>Mais Rencharament<br>Mais Rencharament<br>Mais Carage | Summary Group<br>Bill Facility<br>Include in Take Home<br>Auto-Payment Info<br>Create Auto payment<br>Collect / Pay by<br>Pay Period                              | Tanable Wages                                                                   | Per State<br>Use Default Values<br>Include Other payments<br>TS/OP Category<br>TS/OP linked to Contract                   | Al v     |                               |                                           |                                      |
| Worked Hours Borus Mark Render Amerika<br>Balan Taxos Dentario<br>G&L Units Compa<br>Bystern Lats<br>Government Contra,<br>Caregiove Profile Te,<br>Dashboards<br>Email Template Editor<br>Invice Setup<br>Commissions<br>MC Templates<br>BysternData<br>SO Required Ocos                                                                                                    | Use 7-days week<br>Use Per DayrBHT Calculation<br>Additional Infe<br>Payment Calculation<br>By Mill Calculation<br>By Mill Calculation<br>Use for Isosang with TS |                                                                                 | Limit by Number of Hours Per Week                                                                                         | OK Excel |                               | Hours                                     | No<br>No<br>Pege length 15 v         |

How to Display an Other Payment in the Mobile App.

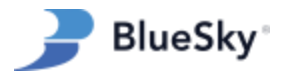

## Controlling Access to Cancel By Caregiver Functionalities

- 1. Navigate to "Admin" in the top menu bar, and select "Permissions" from the drop-down menu.
- 2. Once in the Permissions section, locate "Permissions" in the left-side menu and click on it to access the permission tree.
- 3. Select the desired region and select the Caregiver user group.
- 4. Enable each of the following permissions:
  - Scheduling > External Shifts > Shifts must be configured to either "Read Only" or "Full Rights".
  - 2. Scheduling > External Shifts > Shifts > Tabsets >Shift Request must be set to at least "Partial Access," though "Full Rights" is also acceptable.
  - 3. Scheduling > External Shifts > Shifts > Tabsets > Shift Request > Sections > Cancel by Caregiver must be set to "Full Rights" to display the "Cancel Shift" button.

| BlueSky                                                         | Admin - Workspace Entries - Scheduling - Payroll - Invo                                                                                                    | bicing -     | Reports | Bulletin |
|-----------------------------------------------------------------|----------------------------------------------------------------------------------------------------|--------------|---------|----------|
| Permissions                                                     | Current Filter: Region: BlueSky Healthcare System; User Group: Caregiver;                                                                                                    | unueuny      | Ľ       | <u> </u> |
| User Groups<br>User List<br>Permissions<br>Portal, User Type an | If you want to find a node in the Permission tree, click "Expand tree" button and after that press<br>Permission tree                                                                                                    | s 'Ctrl + F' |         |          |
|                                                                 | Constant and the set of the set of the | - А<br>- В   |         |          |
|                                                                 | Sanch Button     Sanch Email to Subcontractors button     Show Rates     Call Employee button     Call Employee button     Call Contact button     Call Notify Staffer button                                                                                                    |              |         |          |
|                                                                 | Copy button     New Shift button     Main data     Caregiver combobox     Caregiver combobox     Construction of Cale                                                                                                    |              |         |          |
|                                                                 | Le Confirm by Facility<br>Cancel by Facility<br>Cancel by Facility<br>Cancel by Caregiver<br>Cancel by Caregiver<br>No Call No Show<br>Completion Borus section<br>Completion Borus section<br>Completion Borus section<br>Completion Borus Section                                                                                                    | - C          |         |          |

Cancel by Caregiver Permission Settings

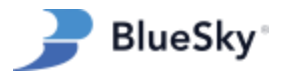

## Controlling Visibility of Shift "Comment" Field

- 1. Navigate to "Admin" in the top menu bar, and select "Permissions" from the drop-down menu.
- 2. Once in the Permissions section, locate "Permissions" in the left-side menu and click on it to access the permission tree.
- 3. Expand the following sections: Scheduling > External Shifts > Shifts > Tabsets > Shift Request > Sections.
- 4. Locate the "Comment" permission in this section and click on it.
- 5. Choose "Full Rights" to make the Shift Comments visible in the app, or select "Not Accessible" to hide them.
- 6. Click "Save" to update the permission settings.

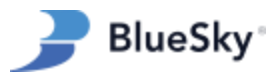

## **Troubleshooting Common Issues**

## **General Troubleshooting**

#### Overview

To address common issues within the BlueSky Mobile App, a series of straightforward troubleshooting steps are recommended. These actions can quickly remedy many of the typical challenges encountered by users.

#### **Troubleshooting Steps**

- 1. Log Out of the App:
  - 1. Tap the three-line menu icon in the top right corner.
  - 2. Select "Sign Out" from the menu options.
- 2. Update the App:
  - 1. Check for updates by visiting the app store.
  - 2. Confirm the app version number at the bottom of the login screen or in the app's slide-out menu if already logged in.

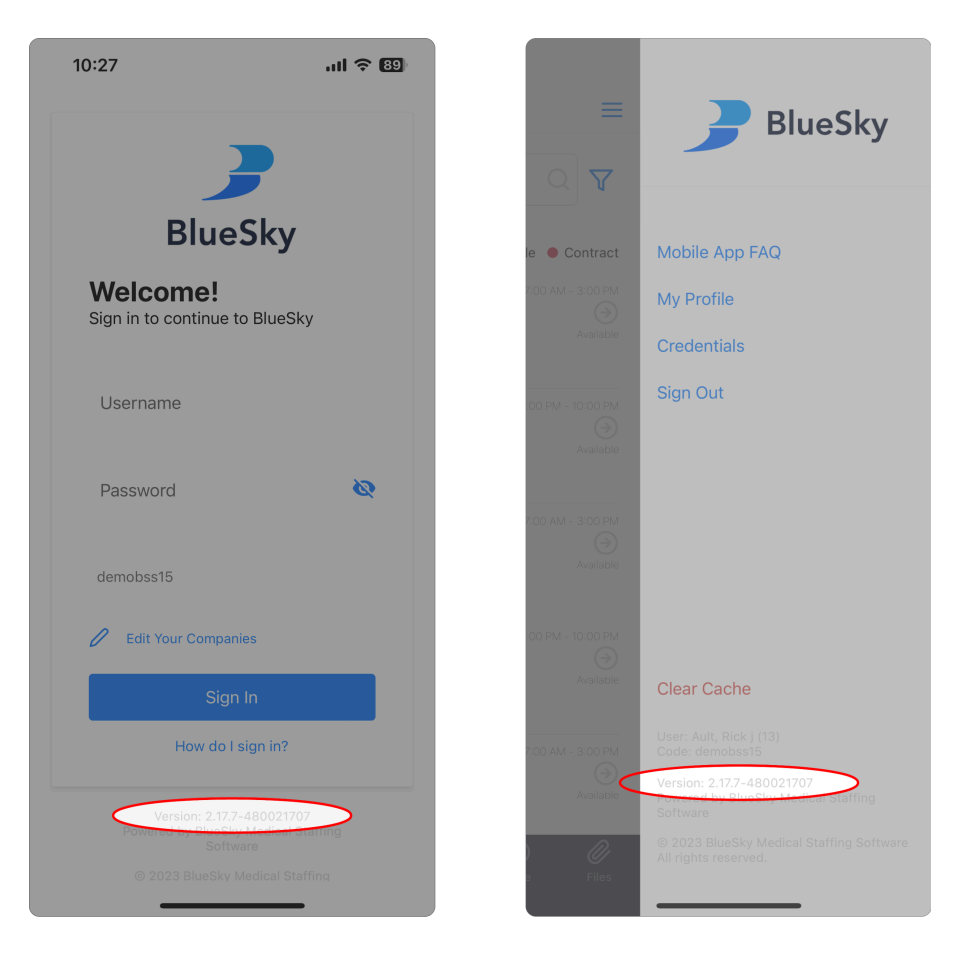

Figure 35: Locating the App's Version Number.

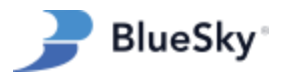

#### 3. Reinstall the App:

- 1. Remove the app from your device.
- 2. Re-download the latest version from the app store.

#### 4. Confirm Device Compatibility:

- 1. BlueSky Mobile requires Android 11 or newer for Android devices.
- 2. For Apple devices, BlueSky Mobile requires iOS 13 or newer.

### Assigned Jobs are not Visible

#### **Overview**

When a shift has a duration of more than one day, each day is consolidated into a single timesheet entry. This aggregation can result in errors when loading the caregiver's schedule within the app. To prevent scheduling issues, it is important to split any <u>assigned</u> shift that exceeds a single day's duration.

#### **Troubleshooting Steps**

- 1. Navigate to the Shifts Grid:
- 2. Identify Multi-Day Shifts:
  - 1. Sort the shifts by duration by clicking the "Duration" column.
  - 2. Verify there are no shifts assigned with a duration exceeding one day.

|             |                  | Admin 🗸 Wo | orkspace  | Entri        | es - Scheduling       | - Payroll - Inv   | oicing <del>-</del> Repoi  | rts Bulletin | Board Reminders Dashboard              | Help                      |
|-------------|------------------|------------|-----------|--------------|-----------------------|-------------------|----------------------------|--------------|----------------------------------------|---------------------------|
| Blue        | Sky 🚦            | Shifts     |           |              |                       |                   | Change Region              |              | Ŧ                                      | Q, Quick Search for Resou |
| Q Filter    | X View           | E+ Export  | + New     | — De         | elete 🛃 Email SC      | Facility Calendar | $\equiv$ Actions $\bullet$ | Legend       |                                        |                           |
| Region = Bl | lueSky Healthcar | e System   |           |              |                       |                   |                            |              |                                        |                           |
|             | Clear <b>T</b>   | • 2        | «         | 1            | of 85 > >>            | 20 - Shifts red   | cords: 1693                |              |                                        |                           |
| Select      | Start Date       | Duration   | City      | <u>State</u> | Address               | Facility          | Unit                       | Shift        | Specialty                              | Caregiver                 |
|             |                  | · ` \      |           |              |                       |                   |                            |              | I                                      |                           |
|             | 08/01/2023       | 28 day     | Nashville | TN           | 311 White Bridge Pike | BlueSky Hospital  | Emergency Dept             | 1st (8 hour) | RN-Emergency (Bluesky)                 | Blue, Mark                |
|             | 06/05/2023       | 7 day      | Nashville | TN           | 311 White Bridge Pike | BlueSky Hospital  | Emergency Dept             | 1st (8 hour) | Pref: RN-Emergency (Bluesky)           |                           |
|             | 06/22/2023       | 5 day      | Nashville | TN           | 311 White Bridge Pike | BlueSky Hospital  | Emergency Dept             | 1st (8 hour) | RN-Emergency (Bluesky)                 | Doe, Jane                 |
|             | 09/07/2022       | 3 day      | Nashville | TN           | 311 White Bridge Pike | BlueSky Hospital  | Emergency Dept             | 1st (8 hour) | RN-ED - Emergency Department (Bluesky) | <u>Sky, Debra</u>         |
|             | 12/01/2022       | 3 day      | Nashville | TN           | 311 White Bridge Pike | BlueSky Hospital  | Emergency Dept             | 1st (8 hour) | RN-ED - Emergency Department (Bluesky) | Sky, Debra                |
|             | 12/05/2022       | 3 day      | Nashville | TN           | 311 White Bridge Pike | BlueSky Hospital  | Emergency Dept             | 1st (8 hour) | RN-ED - Emergency Department (Bluesky) | Doe, Jane                 |
|             | 12/11/2022       | 3 day      | Nashville | TN           | 311 White Bridge Pike | BlueSky Hospital  | Emergency Dept             | 1st (8 hour) | RN-ICU (Bluesky)                       | Blue, Mark                |
|             | 08/27/2023       | 2 day      | Nashville | TN           | 311 White Bridge Pike | BlueSky Hospital  | Emergency Dept             | 1st (8 hour) | RN-Emergency (Bluesky)                 | Ault, Rick j              |

Figure 36: Locating Multi-Day Shifts.

- 3. Adjust Long-Duration Shifts:
  - 1. For shifts longer than one day, access the shift details by clicking on the shift.
  - 2. Select the "Create as Separate Shifts" option to divide the shift into single days.
  - 3. Confirm the changes by clicking "Save."

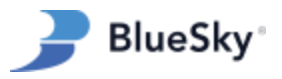

| <b>_</b>                                                    | Admin + Workspace   | e Entries <del>-</del> Scheduling - Payrol                                                                   | I - Invoicing - Reports | Bulletin Board Rem  | inders Dashboard Help                           |
|-------------------------------------------------------------|---------------------|----------------------------------------------------------------------------------------------------|-------------------------|---------------------|-------------------------------------------------|
| BlueSky                                                     |                     |                                                                                                    | Change Re               | gion                |                                                 |
| Shifts                                                      | Overtime!           |                                                                                                    |                         |                     |                                                 |
| << Back to List                                             | D                   | 1390 Shift #                                                                                                 |                         |                     |                                                 |
| • Refresh Statuses                                          | Facility            | BlueSky Hospital                                                                                             |                         | Caregiver           | Doe, Jane                                       |
| <ul> <li>Shift Request</li> <li>Candidate Search</li> </ul> | Facility Info       | ateague@blueskymss.com<br>(123) 456-7890<br>311 White Bridge Pike, Suite C, Nashville, TN,<br>37205.Davidson |                         | Caregiver Info      | ateague@blueskymss.com<br>(555) 555-9999 (Cell) |
| Vendor's Candid                                             | Unit                | Emergency Dept                                                                                               |                         | Category            | Per Diem 🗸                                      |
| Notes                                                       | Unit Contact        | Teague, Anna 🗸                                                                                               |                         | Assigned Degree     | RN - Registered Nurse 🗸                         |
|                                                             | Contact Info        | ateague@blueskymss.com<br>(321) 547-8744 (Home-Phone)                                                        |                         | Assigned Specialty  | RN-Emergency (Bluesky)                          |
|                                                             |                     |                                                                                                    |                         | Preferred Degree    | RN - Registered Nurse 🗸                         |
|                                                             | Start Date          | 06/22/2023                                                                                                   |                         | Preferred Specialty | RN-Emergency (Bluesky)                          |
|                                                             | Duration            | 5 day 🗸                                                                                                    | Include in OT calc 🗾    | Alternate Degree    | •                                               |
|                                                             | Shift Type          | 1st (8 hour) V Shift Request Type                                                                            | ~                       | Alternate Specialty | *                                               |
|                                                             | Start Time          | 07:00 V End Time                                                                                             | 15:00 🗸                 | Age Specific        |                                                 |
|                                                             | Lunch               | 0.5 Time Zone                                                                                                | EST 🗸                   | Requester Type      | Project Lead 🗸                                  |
|                                                             | Worker's Comp Code: | On Call                                                                                                    | Charge                  | Requester           | Support, BSS                                    |
|                                                             | Workdays:           | 5 CallBack                                                                                                   | Pool 🗌                  |                     |                                                 |
|                                                             | Non-working:        |                                                                                                    |                         |                     |                                                 |
|                                                             | Event Address       |                                                                                                    |                         |                     |                                                 |
|                                                             | Address2            |                                                                                                    |                         |                     |                                                 |
|                                                             | City                |                                                                                                    |                         |                     |                                                 |
|                                                             | State/County        |                                                                                                    |                         |                     |                                                 |
|                                                             | Zip                 |                                                                                                    |                         |                     |                                                 |
|                                                             | Country             | <b></b>                                                                                                    |                         |                     |                                                 |
|                                                             | Comment             | Create as separate shifts                                                                                    |                         | Entered Day         | Support BSS                                     |
|                                                             |                     |                                                                                                    |                         | Shift Location      | Test Region                                     |
|                                                             |                     |                                                                                                    |                         | Scheduler           | Support BSS                                     |

Figure 37: How to Split a Multi-Day Shift.

- 4. Sign out and then sign back into the mobile app.
- 5. The scheduled jobs should now be visible within the app as expected.

## Unable to Login

#### **Overview**

When caregivers face login challenges, error messages will indicate if the issue is related to (1) incorrect login credentials or (2) an invalid company code. Should the error not be specified, it's likely due to either (3) excessive incorrect login attempts resulting in a temporary lockout, or (4) correct login permissions not being enabled. Understanding these errors is important for troubleshooting and ensuring successful access to the app.

#### Troubleshooting Steps: Incorrect Login Credentials

#### 1. Admin Reset for Caregiver Credentials:

1. In the BlueSky web portal, locate and select the caregiver's profile.

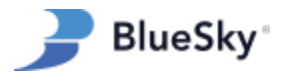

- 2. Click the "User ID / Password" button found on the "General" tab within the caregiver's profile.
- 3. Enter a new username and/or password as required.
- 4. Press OK to confirm the changes, then select 'Save' at the top right to apply the new credentials.

|                               | dmin + Workspace <u>Entries +</u> Scheduling + Payroll + Invoicin                                                                                                    | g → Reports Bulletin Board Reminders Dashboard Help                                                                                                    |
|-------------------------------|----------------------------------------------------------------------------------------------------|----------------------------------------------------------------------------------------------------|
| BlueSky                       | Charegivers                                                                                                    | nge Region 👻 Q Quick Search for Resources                                                                                                    |
| Caregivers                    | ▼ Show More Doe, John (ID: 6)<br>Current Region: Test Region<br>Home Region: BlueSky Healthcare System                                                                                                    |                                                                                                    |
| Sack to List Refresh Statuses | Disclaimer is not accepted<br>Not completed Required Docs!                                                                                                    | Caregiver: User Id/Password ×                                                                                                    |
|                               | General Info<br>Caregiver ID 6 User Id / Password<br>First Name John<br>Mid Name Doe<br>Birth Date (17/01/1976)<br>SNN 000-00-1234 Profile verified P<br>Communication Info<br>(55) 555-5555 (Primary Cell)<br>Phones<br>Fax International | User Id joindoe<br>Make sure that the Password is not longer<br>than 20 characters. Password is case<br>service.<br>Password<br>Password<br>Confirm password<br>Confirm pa |

Figure 38: How to Reset Caregiver Username and Password.

 Self-Service Password Reset for Caregivers: Caregivers can reset their own passwords from the BlueSky Mobile login page. Please refer to the "Reset Password Tool" section of this manual for step-by-step instructions.

### Troubleshooting Steps: Incorrect Company Code

- 1. Confirm the caregiver is entering your company code exactly as it appears in your BlueSky URL.
  - 1. The code is the portion of the URL that comes before the .blueskymss.com.
  - 2. When inputting the company code in the mobile app, remember that the "Name" field is for the company's common name or nickname, while the "Code" field must match the exact code from your BlueSky URL.
- 2. To add or delete a code, the caregiver can tap the "Edit Your Companies" link on the login page.
  - 1. Codes can be deleted by tapping the red trashcan next to a code. Codes can be added by tapping the blue + in the top right corner.

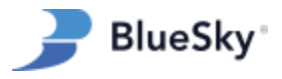

## Troubleshooting Steps: Login Not Allowed

- 1. If a caregiver's credentials and company code have been verified to be correct, the profile may not have the "login allowed" checkbox selected.
- 2. Navigate to the caregiver's profile in the web portal.
- 3. On the "General" tab, click the "User ID / Password" button.
- 4. Ensure the "Login Allowed" checkbox is selected.
- 5. Click OK to close the window.
- 6. Click Save in the top right corner to update the login setting.

| <i>)</i> A                                                                                                    | dmin → Workspace <u>Entries →</u> Scheduling → Payroll → Invoic                                                                                                    | ng <del>-</del> Reports Bulletin Board Reminders Dashboar                                          | d Help                       |
|----------------------------------------------------------------------------------------------------|----------------------------------------------------------------------------------------------------|----------------------------------------------------------------------------------------------------|------------------------------|
| BlueSky 🔽                                                                                                    | aregivers                                                                                                    | hange Region 👻                                                                                     | Q Quick Search for Resources |
| Caregivers                                                                                                    | Show More. Doe, John (ID: 6)<br>Current Region: Test Region<br>Home Region: BlueSky Healthcare System                                                                                             |                                                                                                    |                              |
| Sack to List Refresh Statuses                                                                                                    | Disclaimer is not accepted<br>Not completed Required Docsl                                                                                                    | Caregiver: User Id/Password                                                                        |                              |
| General     Employment     Education     Cash Card     Work History     Benefits     References     Degree/Specialty     Required Docs     All Types of R <sub>m</sub> Medical Records     Professional C <sub>ss</sub> Background C <sub>ss</sub> State Licenses     Employment / <sub>ss</sub> Notes     Calendar     Piacement     Oriented     Available Shifts | Ceneral Info Caregiver ID 6 User Id / Password First Name John Mid Name Last Name Doe Birth Date 01/01/1976 @ SSN 000-00-1234 Profile verified 0 Communication Info First S55 55555 (Primary Cel) | User Id       johndoe         Make sure that the Password is not longer sanstuke.         Password |                              |

Figure 41: Login Allowed Checkbox.

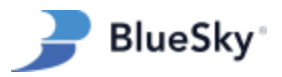

## Troubleshooting Steps: Too Many Login Attempts

- 1. In cases where a caregiver's login credentials and company code have been verified but access is still denied, it may be due to exceeding the maximum number of login attempts.
  - Three unsuccessful login attempts will trigger a temporary lockout of five minutes.
- 2. An account lockout can be verified by an admin by attempting to log in with the caregiver's credentials in the web portal.
  - If the account is locked, a clear error message will be displayed stating, "The number of unsuccessful login attempts has been exceeded. Your account is locked out for 5 minutes. Please contact your Admin for assistance."
- 3. Admins should advise caregivers to wait for the lockout period to expire before trying to log in again or to seek password reset assistance if the issue persists.

| Number of unsuccessful login attempts has been<br>exceeded. Your account is locked out for 5 minutes.<br>Please contact your Admin for assistance |
|----------------------------------------------------------------------------------------------------|
| Login<br>This login is for existing users                                                                                                    |
| rickault                                                                                                    |
| Password                                                                                                    |
| Login                                                                                                    |
| Forgot Password?                                                                                                    |

Example of the account lockout message in the web portal.